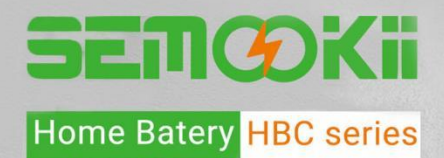

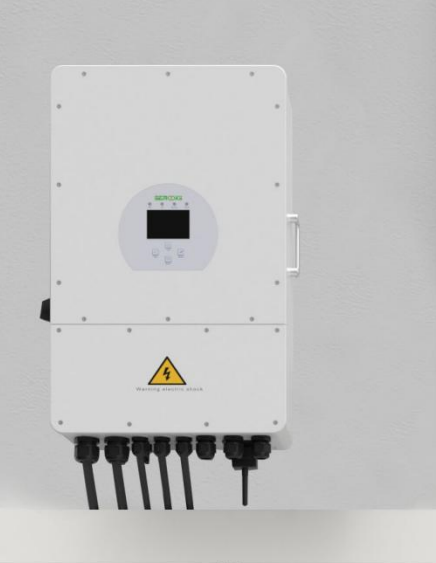

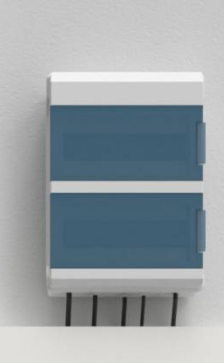

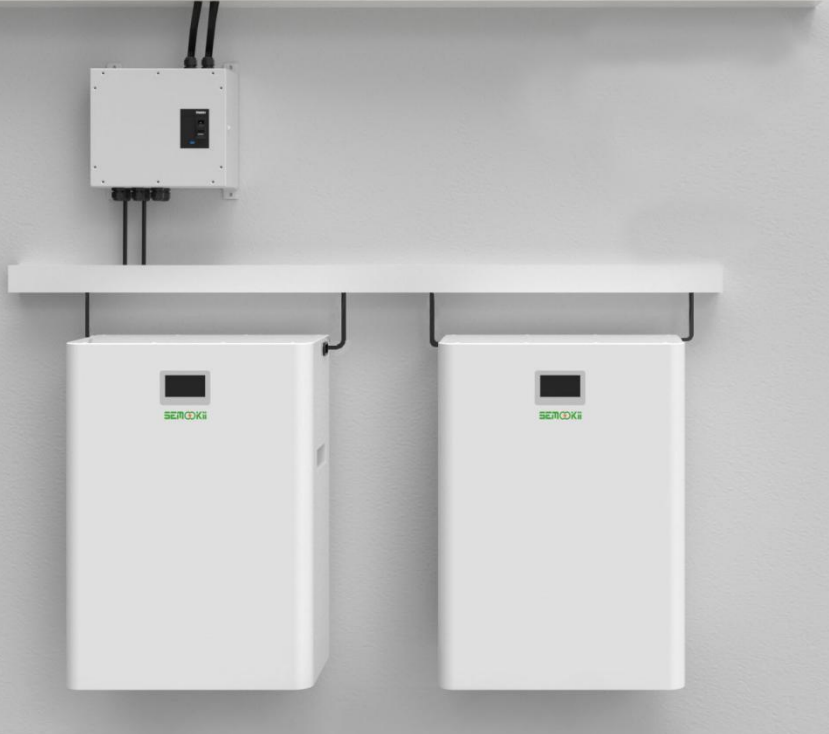

Residential Energy Storage System Installation & Operation manual

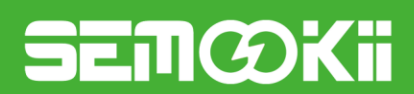

## **Copyright Statement**

This manual is under the copyright of MPMC Powertech Corp. with all rights reserved. Please keep the manual properly and operate in strict accordance with all safety and operating instructions in this manual. Please do not operate the system before reading through the manual.

### **Version Information**

| Version | Date     | Content     |
|---------|----------|-------------|
| V01     | 12292022 | New release |
|         |          |             |
|         |          |             |
|         |          |             |
|         |          |             |
|         |          |             |

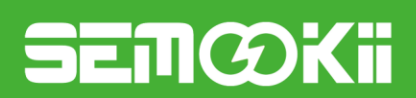

## Contents

| 1. Sys  | tem Introduction                     | 4   |
|---------|--------------------------------------|-----|
| 1.1     | General Precautions                  | 6   |
| 1.2     | Parts List                           | 7   |
| 1.2.1   | Battery                              | 7   |
| 1.2.2   | Inverter                             | 8   |
| 1.2.3   | Backup Box                           | 8   |
| 1.2.4   | DC Box                               | 9   |
| 1.3     | System Diagram                       | 9   |
| 1.4     | Description                          | .10 |
| 1.4.1   | Battery                              | .10 |
| 1.4.2   | Inverter                             | .11 |
| 1.4.3   | Backup box                           | .12 |
| 1.4.4   | DC box                               | .13 |
| 1.5     | Liability Limitation                 | .13 |
| 2. Inst | allation Site and Environment        | .14 |
| 2.1     | General                              | .14 |
| 2.2     | Restricted Locations                 | .14 |
| 2.2.1   | Inverter                             | .14 |
| 2.2.2   | Battery                              | 15  |
| 2.3     | Installation                         | .16 |
| 2.3.1   | Installation of batteries            | .16 |
| 2.3.2   | Installation of inverter             | .17 |
| 2.3.3   | Installation of DC box               | .18 |
| 2.4     | Wiring                               | .19 |
| 2.4.1   | Lithium Battery Connection           | .19 |
| 2.4.2   | PV Connection                        | .24 |
| 2.4.2.1 | PV Module Selection                  | .24 |
| 2.4.2.2 | PV Module Wire Connection            | .24 |
| 2.4.3   | Grid Connection                      | .26 |
| 2.4.4   | HOME LOAD Connection                 | .27 |
| 2.4.5   | BACKUP LOAD Connection               | .27 |
| 2.4.6   | GENSET Connection                    | .28 |
| 2.4.7   | External CT Connection               | .28 |
| 2.4.8   | GEN START connection                 | .29 |
| 2.4.9   | Earth Connection (mandatory)         | .29 |
| 3. Sys  | tem Operation                        | .30 |
| 3.1     | Lithium Battery                      | .30 |
| 3.2     | Power ON/OFF                         | .34 |
| 3.3     | Inverter Operation and Display Panel | .34 |
| 4. LCE  | D Display Icons                      | .34 |
| 4.1     | Main Screen                          | .34 |
| 4.1.1   | LCD Operation Flow Chart             | .36 |
| 4.2     | Solar Power Curve                    | .37 |
| 4.3     | Curve Page-Solar & Load & Grid       | .39 |
| 4.4     | System Setup Menu                    | .40 |

X

# SEMØKii

| 4.5  | Basic Setup Menu                   | 40 |
|------|------------------------------------|----|
| 4.6  | Battery Setup Menu                 | 41 |
| 4.7  | System Work Mode Setup Menu        | 43 |
| 4.8  | Grid Setup Menu                    | 45 |
| 4.9  | Generator Port Use Setup Menu      | 46 |
| 4.10 | Advanced Function Setup Menu       | 47 |
| 4.11 | Device Info Setup Menu             | 47 |
| 5.   | Limitation of Liability            | 48 |
| 6.   | Appendix I                         | 51 |
| 7.   | USER MANUAL for SOLARMAN Smart APP | 53 |
| 7.1  | Registration                       | 53 |
| 7.2  | Create a Plant                     | 53 |
| 7.3  | Add a Logger                       | 54 |
| 7.4  | Network Configuration              | 54 |

## SEMØKI

## 1. System Introduction

SEMOOKII HBC series residential energy storage system can provide clean solar energy for homes to reduce your electricity bill, improve your energy independence by uninterruptedly switching faulty grid to battery power supply. A small generator can be integrated to ensure system energy supply all the time.

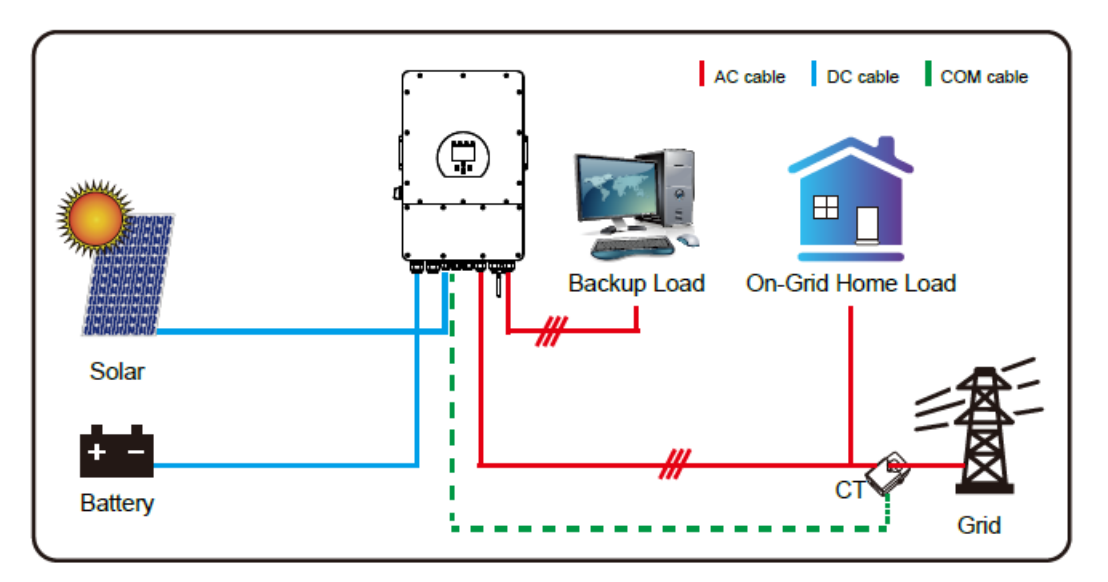

Mode I: Basic

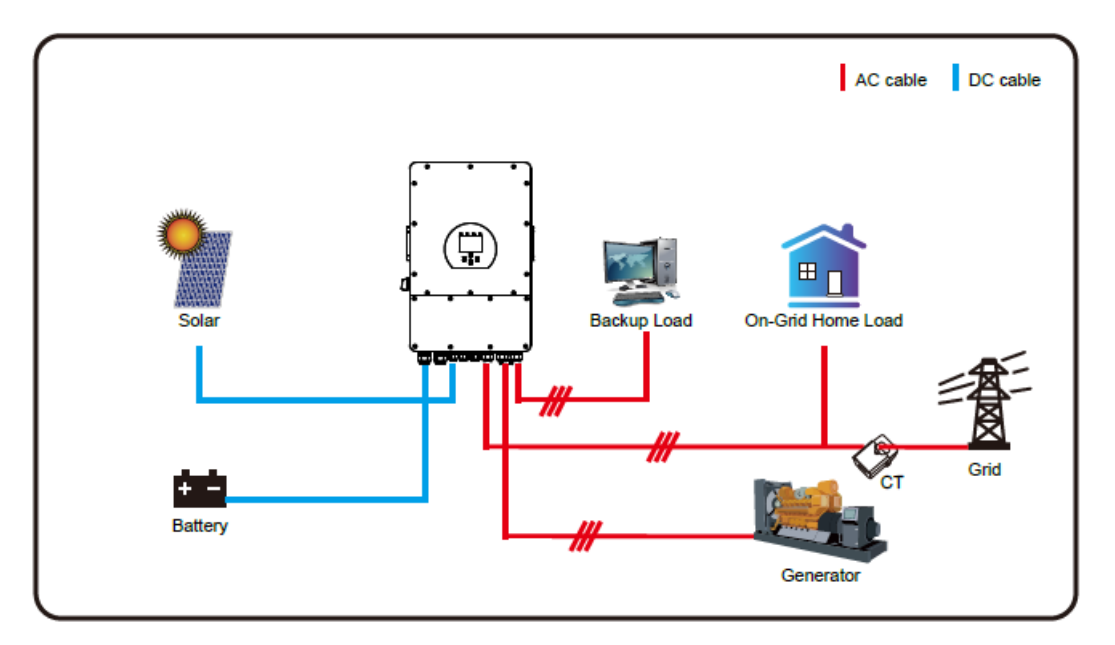

Mode II: With Generator

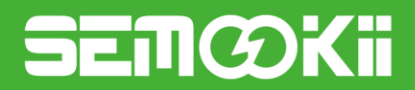

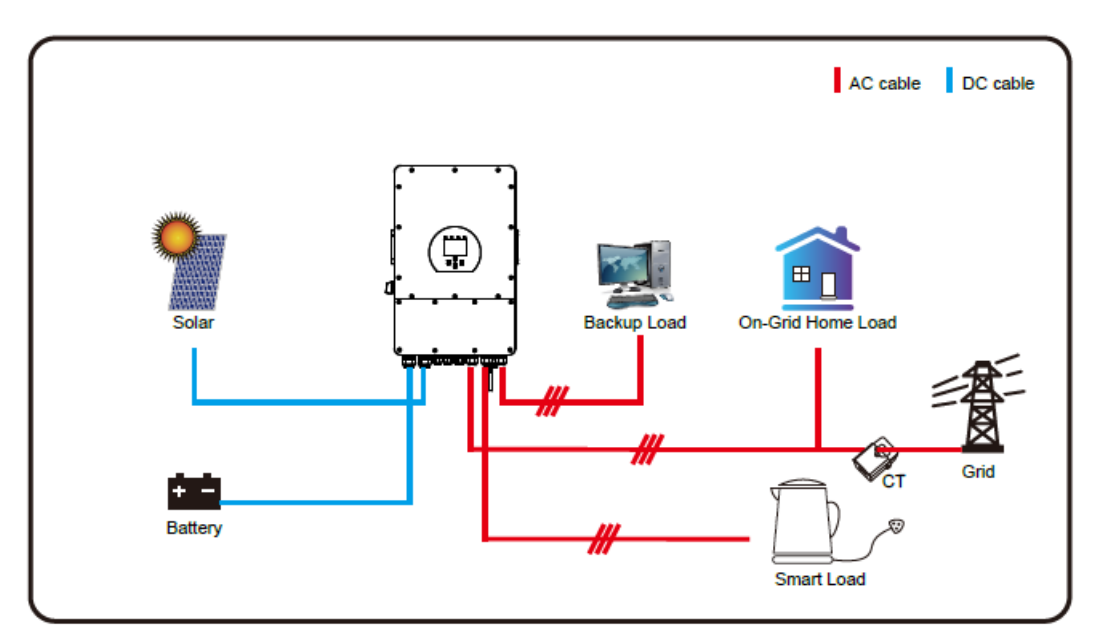

Mode III: With Smart-Load

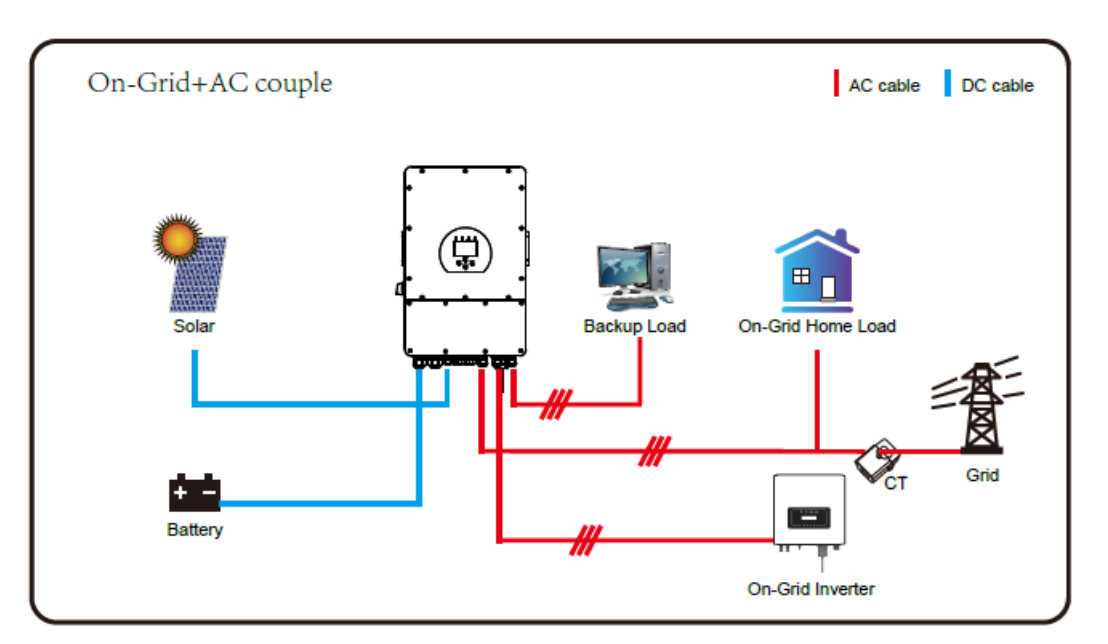

#### Mode IV: AC Couple

The 1st priority power of the system is always the PV power, then 2nd and 3rd priority power will be the battery bank or grid according to the settings. The last power backup will be the Generator if it is available.

## SEMØKI

## **1.1 General Precautions**

## 

#### Danger to life due to high voltages of the PV array, battery and electric shock.

When exposed to sunlight, the PV array generates dangerous DC voltage which will be present in the DC conductors and the live components of the inverter. Touching the DC conductors or the live components can lead to lethal electric shocks. If you disconnect the DC connectors from the system under load, an electric arc may occur leading to electric shock and burns.

- > Do not touch uninsulated cable ends.
- > Do not touch the DC conductors.
- > Do not open the inverter and battery.
- > Do not wipe the system with damp cloth.
- > Have the system installed and commissioned by qualified people with appropriate skills only.
- Prior to performing any work on the inverter or the battery pack, disconnect the inverter from all voltage sources as described in this document.

## 

#### Risk of chemical burns from electrolyte or toxic gases.

During standard operation, no electrolyte shall leak from the battery pack and no toxic gases shall form. Even with careful manufacturing process, if the battery pack is damaged or a fault occurs, it is possible that electrolyte may be leaked or toxic gases formed.

- Do not install the system in any environment of temperature below -10°C or over 50°C and in which humidity is over 85%.
- > Do not touch the system with wet hands.
- > Do not put any heavy objects on top of the system.
- > Do not damage the system with sharp objects.
- > Do not install or operate the system in potentially explosive atmospheres or areas of high humidity.
- > Do not mount the inverter and the battery pack in areas containing highly flammable materials or gases.
- > If moisture has penetrated the system (e.g. due to a damaged enclosure), do not install or operate the system.
- > Do not move the system when it is already connected with battery modules.
- > Secure the system to prevent tipping with restraining straps in your vehicle.
- The transportation of the HBC Series productions must be made by the manufacturer or a qualified person. These instructions shall be recorded and repeated.
- > A certified ABC fire extinguisher with minimum capacity of 2kg must be carried along when transporting.
- > It is totally prohibited to smoke in the vehicle as well as close to the vehicle when loading and unloading.
- For the exchange of a battery module, please request for new hazardous goods packaging if needed, pack it and let it be picked up by the suppliers.
- In case of contact with electrolyte, rinse the affected areas immediately with water and consult a doctor without delay.

## 

#### Risk of injury through lifting or dropping the system.

The inverter and battery are heavy. There is risk of injury if the inverter or battery is lifted incorrectly or dropped during transport or when attaching to or removing from the wall.

> Lifting and transporting the inverter and battery must be carried out by more than 1 person.

# SEMØKii

## 1.2 Parts List

Check the following parts list to ensure it is complete.

HBC Series productions delivers a total system separately on site to client, this consists of:

#### 1.2.1 Battery

| Item | Photo                                                                                                    | Description              | Quantity |
|------|----------------------------------------------------------------------------------------------------|--------------------------|----------|
| 1    |                                                                                                    | Battery pack             | 1        |
| 2    |                                                                                                    | wall mounting<br>bracket | 1        |
| 3    | Contraction of the second second second second second second second second second second second second second s | wall hanging<br>bracket  | 2        |
| 4    |                                                                                                    | expansion bolts          | 4        |

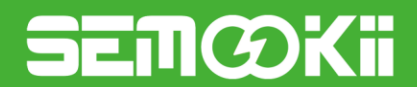

#### 1.2.2 Inverter

#### Single Phase Inverter

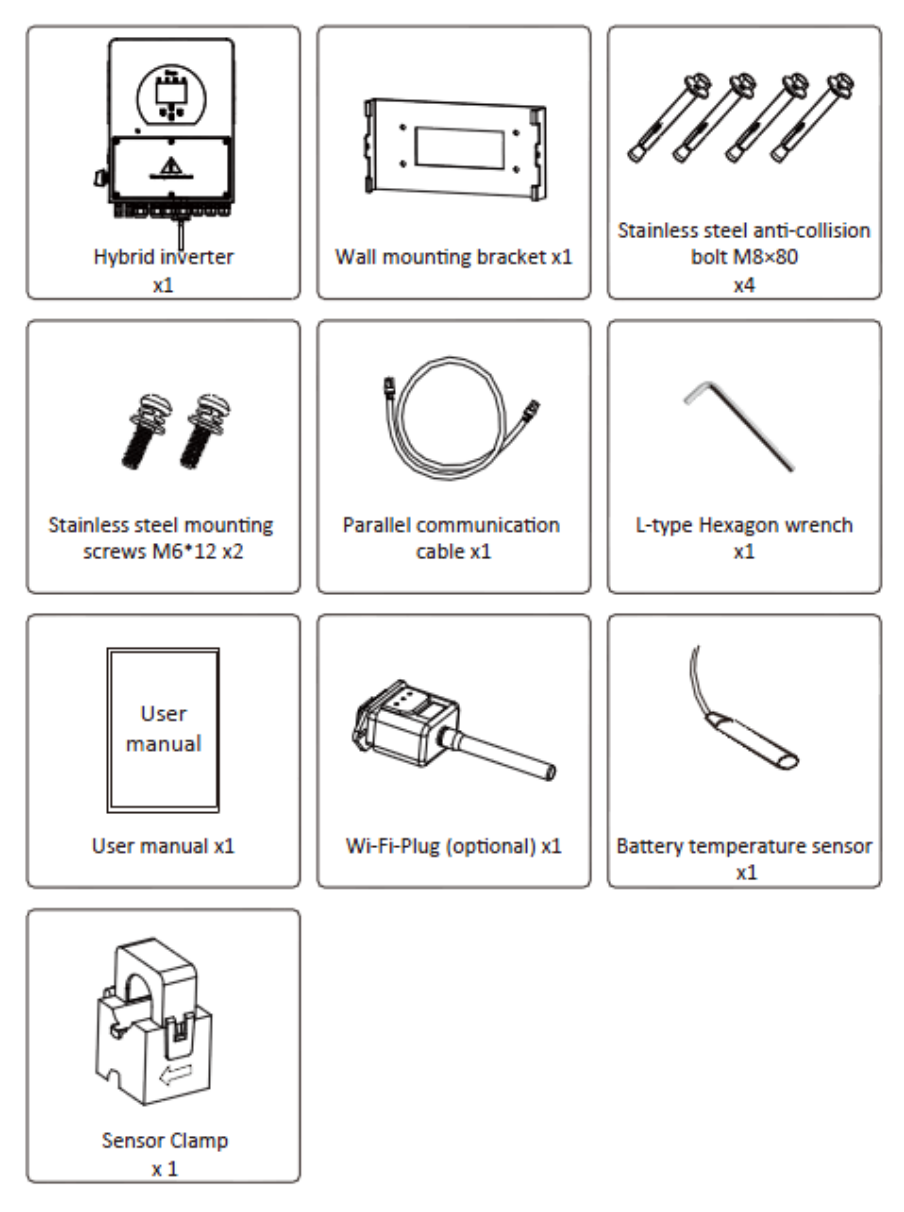

#### 1.2.3 Backup Box

| AC Backup box |  | With breakers, Current transformer ,Plastic expansion screws etc. |
|---------------|--|-------------------------------------------------------------------|
|---------------|--|-------------------------------------------------------------------|

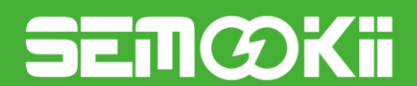

#### 1.2.4 DC Box

| DC box              |  | With breaker, Plastic expansion screws                 |  |
|---------------------|--|--------------------------------------------------------|--|
| Power cables        |  | Positive power cable (x3)<br>Negative power cable (x3) |  |
| Communication cable |  | Communication cable (x3)                               |  |
| screws              |  | M6 (x6)                                                |  |

## 1.3 System Diagram

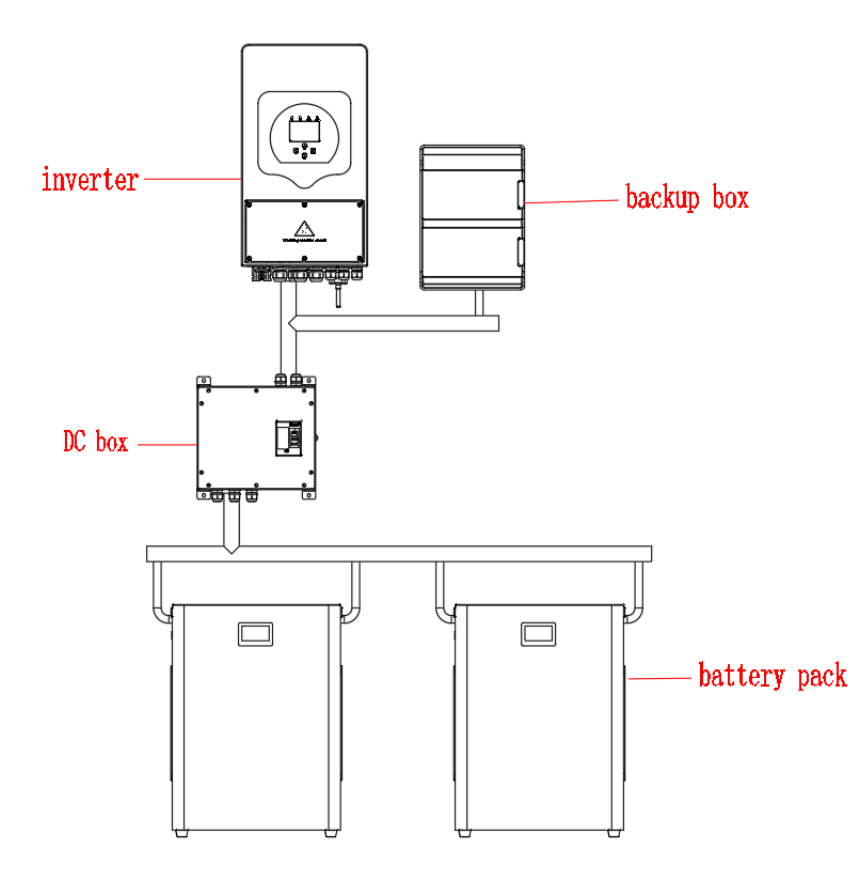

| Item | Description     | Model    |
|------|-----------------|----------|
| 1    | Inverter        | MIV-5S   |
| 2    | Backup box      | BB-01    |
| 3    | DC box          | HB-0352  |
| 4    | Battery<br>pack | MF51100C |

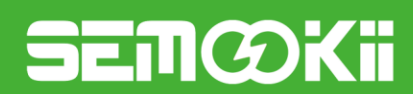

## 1.4 Description

## 1.4.1 Battery

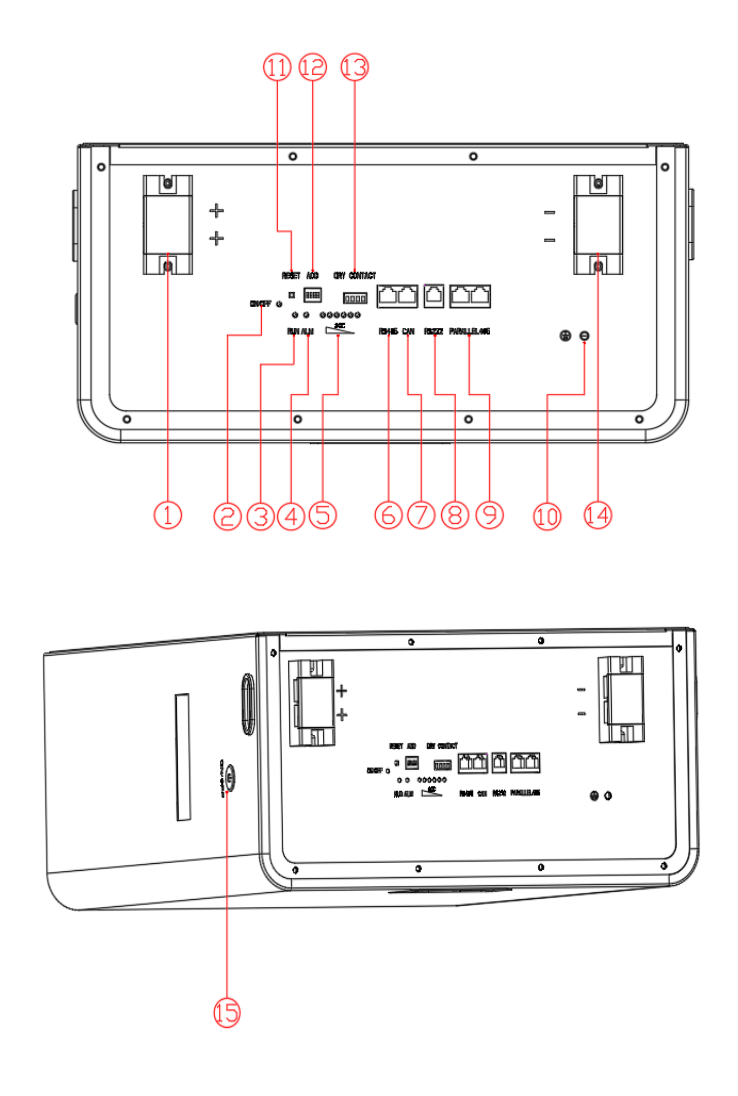

| 1: Positive terminal | 9: Parallel communication ports |
|----------------------|---------------------------------|
| 2: Power indicator   | 10: Ground                      |
| 3: Run indicator     | 11: Reset button                |
| 4: Alarm             | 12: DIP switch                  |
| 5: SOC indicators    | 13: Dry contact                 |
| 6: RS485 port        | 14: Negative terminal           |
| 7: CAN port          | 15: ON/OFF switch               |
| 8: RS232 port        |                                 |
|                      |                                 |

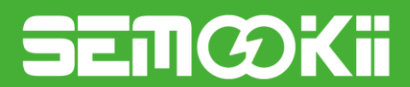

#### 1.4.2 Inverter

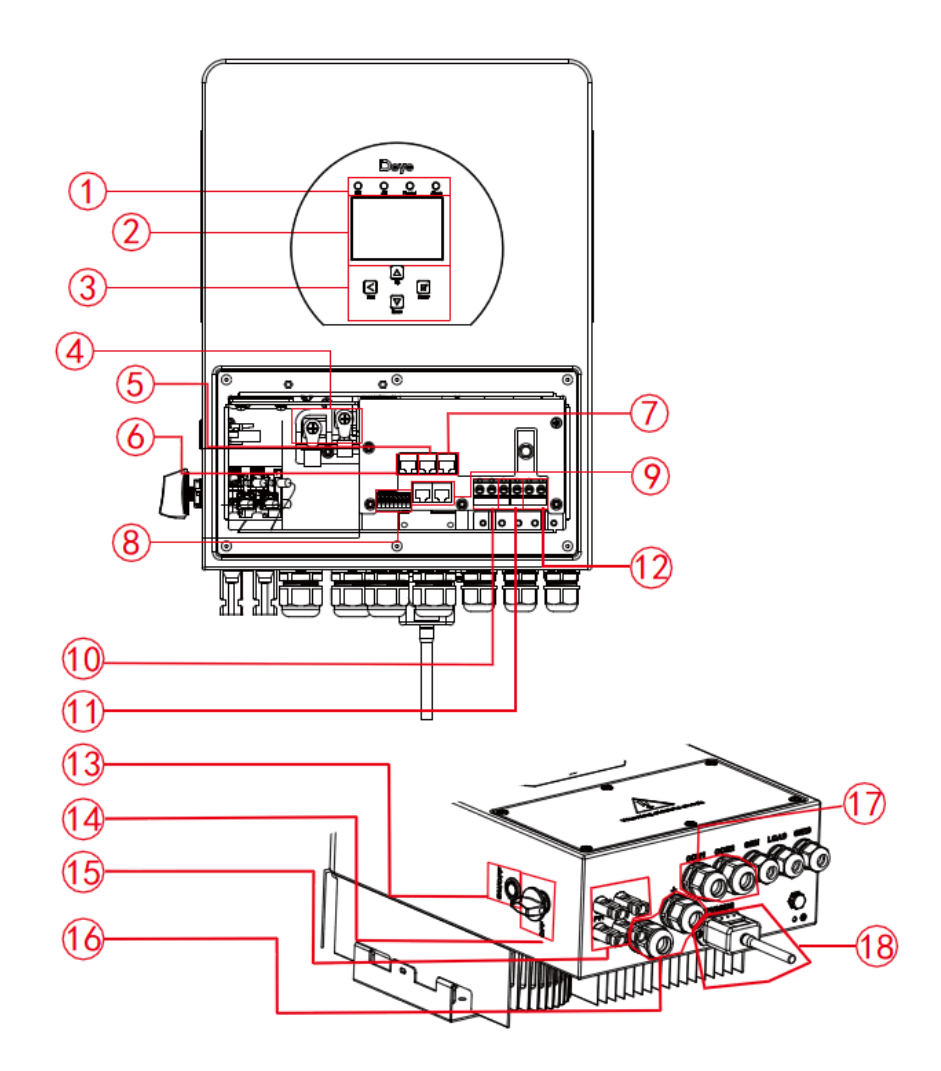

1: Inverter indicators 7: Meter port 13: Power on/off button 2: LCD display 8: Function Port 14: DC Switch 3: Function buttons 9: Parallel port 15: PV input with two MPPT 4: Battery input connectors 10: Generator input 16: Battery 11: Load (Backup load) 5: RS 485 Port 17: Temperature sensor 6: BMS CAN Port 18: WiFi Interface 12: Grid

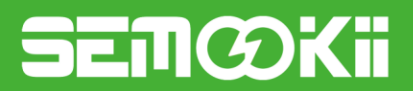

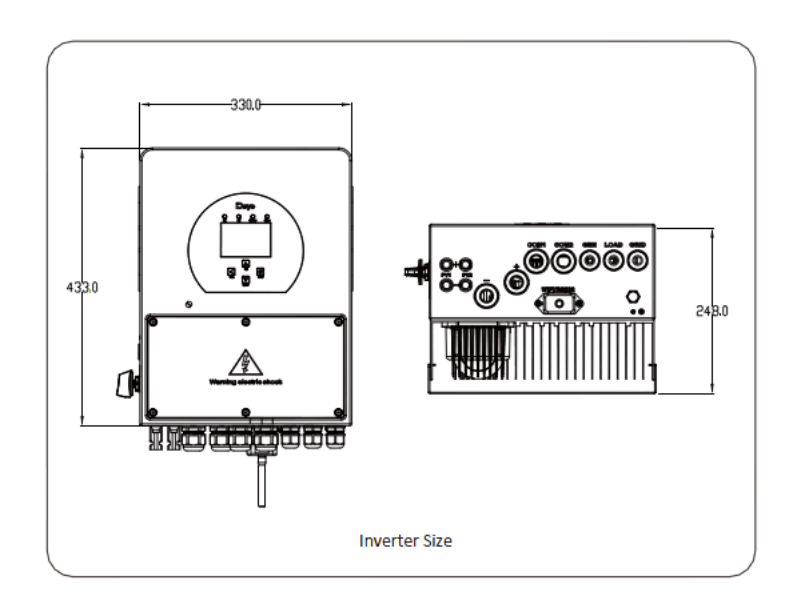

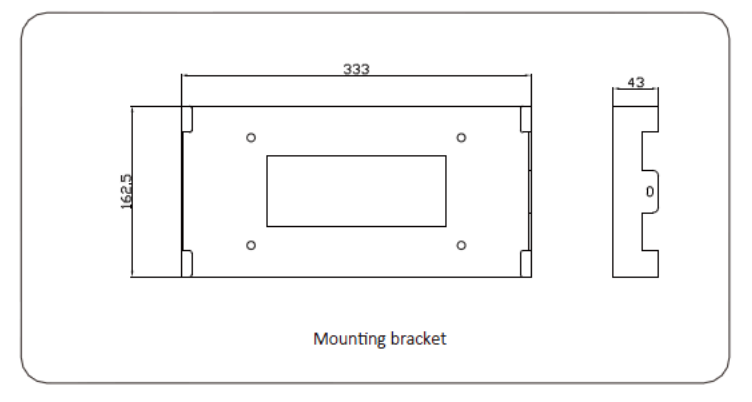

## 1.4.3 Backup box

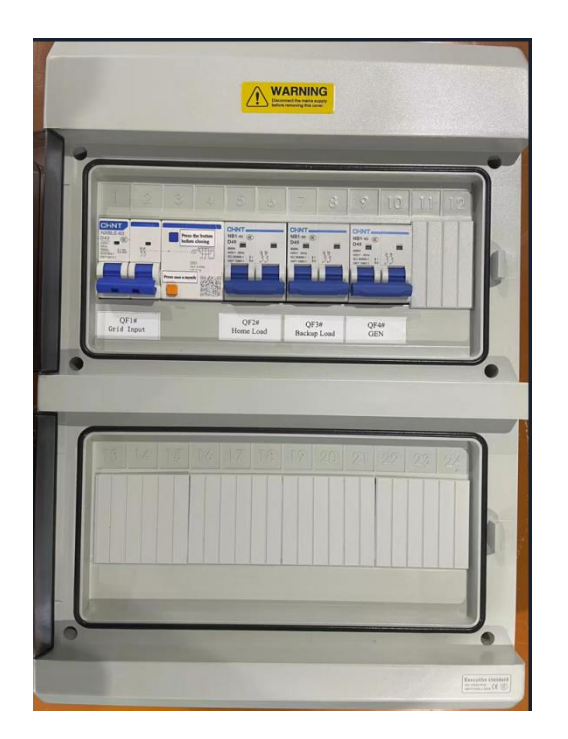

- QF1: Grid input breaker
- QF2: Home load breaker
- QF3: Backup load breaker
- QF4: GEN breaker

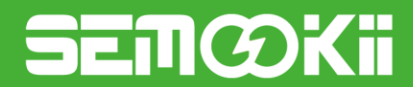

#### 1.4.4 DC box

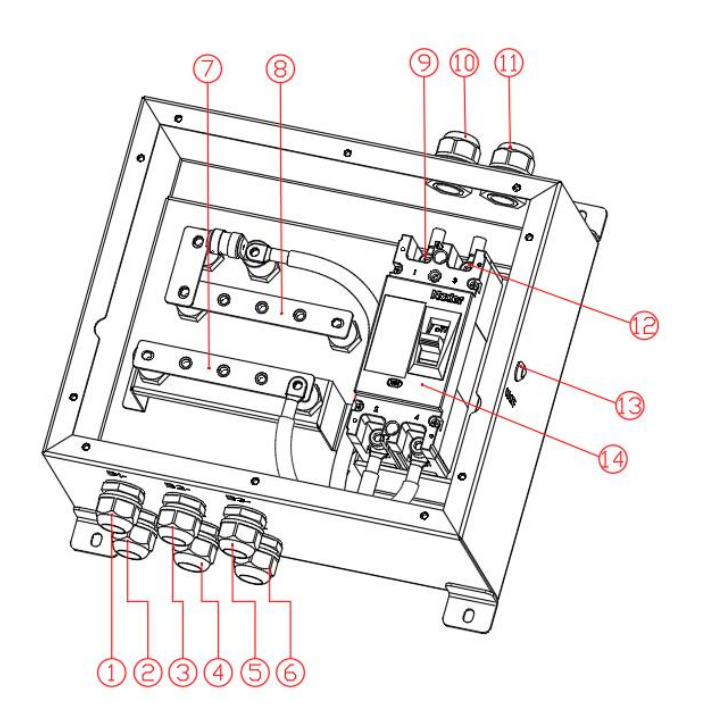

| 1: Battery port 1-       | 8: Parallel copper bar - |
|--------------------------|--------------------------|
| 2: Battery port 1+       | 9: Battery +             |
| 3: Battery port 2-       | 10: Battery port+        |
| 4: Battery port 2+       | 11: Battery port-        |
| 5: Battery port 3-       | 12: Battery -            |
| 6: Battery port 3+       | 13: Power indicator      |
| 7: Parallel copper bar - | 14: Breaker              |

### 1.5 Liability Limitation

Any product damage or property loss caused by the following conditions manufacturer does not assume any direct or indirect liability.

- System design and installation are not in compliance with standards and regulations;
- Failure to comply with the local safety regulations (VDE for DE, SAA for AU);

• Transport damage (including painting scratch caused by rubbing inside of packaging during shipping). A claim should be made directly to shipping or insurance company in this case as soon as the container/packaging is unloaded and such damage is identified;

- Failure to follow any/all of the user manual, the installation guide and the maintenance regulations;
- Improper use or misuse of the device;
- Insufficient ventilation of the device;
- The maintenance procedures relating to the product have not been followed to an acceptable standard;
- Force majeure (violent or stormy weather, lightning, overvoltage, fire etc.);
- Damages caused by any external factors.

## SEMØKI

## 2. Installation Site and Environment

## 2.1 General

The system is installed in a room, the location is not obstructed by the structure of the building, fixtures and fittings within the room. The system adopts natural ventilation. The location should be clean, dry and adequately ventilated. The room's entry doors and panels shall open in the direction of egress and allow unobstructed access to the HBC for installation and maintenance purposes.

The following location are not allowed for installation:

- Habitable rooms;
- In ceiling spaces;
- Wall cavities;
- On roofs not specifically deemed suitable;
- Areas of access/egress;
- Under stairways;
- Under access walkways;
- Sites where the freezing point is reached, like garages, carports or other places;
- Sites with humidity and condensation over 85%;
- Sites which are salty and where humid air can penetrate;
- · Earthquake areas -additional security measures are required here;
- Sites that are higher than 3000 meters above the sea level;
- Sites with explosive atmosphere;
- Sites with direct sunlight;
- Sites with extreme change of ambient temperature;
- Wet rooms;
- Sites with highly flammable materials or gases;
- Sites with a potentially explosive atmosphere.

## 2.2 Restricted Locations

#### 2.2.1 Inverter

The inverters are designed for indoor and outdoor installation (IP65), to increase the safety, performance and lifespan of the inverter, please select the mounting location carefully based on the following rules:

• The inverter should be installed on a solid surface, far from flammable or corrosion materials, where is suitable for inverter's weight and dimensions.

• The ambient temperature should be within -25°C ~ 60°C (between -13 °F and 140°F).

• The installation of inverter should be protected under shelter. Do not expose the inverter to direct sunlight, water, rain, snow, spray lightning, etc.

• The inverter should be installed vertically on the wall, or lean back on plane with a limited tilted angle. Please refer to below picture.

• Leave the enough space around inverter, easy for accessing to the inverter, wiring and maintenance.

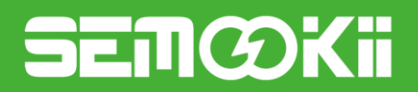

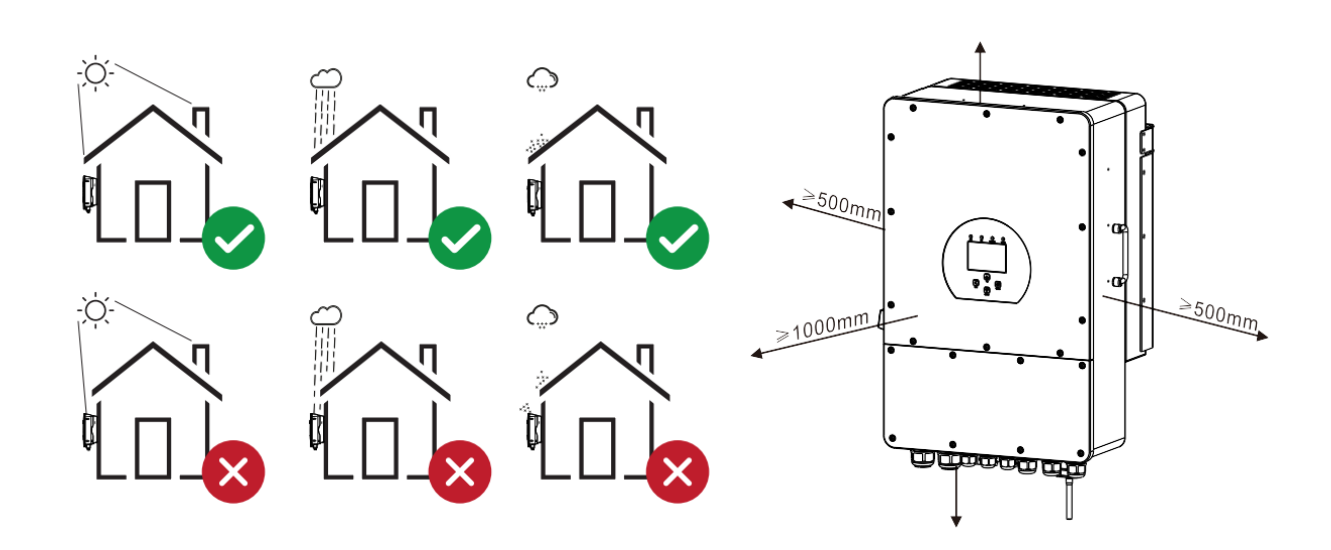

For proper air circulation to dissipate heat, allow a clearance of approx. 50cm to the side and approx. 50cm above and below the unit. And 100cm to the front.

#### 2.2.2 Battery

The batteries are designed for indoor installation (IP20), to increase the safety, performance and lifespan of the battery, please select the mounting location carefully based on the following rules:

• The battery should be installed on a solid surface, far from flammable or corrosion materials, where is suitable for battery's weight and dimensions.

• The ambient temperature should be within -25°C ~ 60°C (between -13 °F and 140°F).

• The installation of battery should be protected under shelter. Do not expose the battery to direct sunlight, water, rain, snow, spray lightning, etc.

• The battery should be installed vertically on the wall.

• Leave the enough space around battery, easy for accessing to the battery, wiring and maintenance.

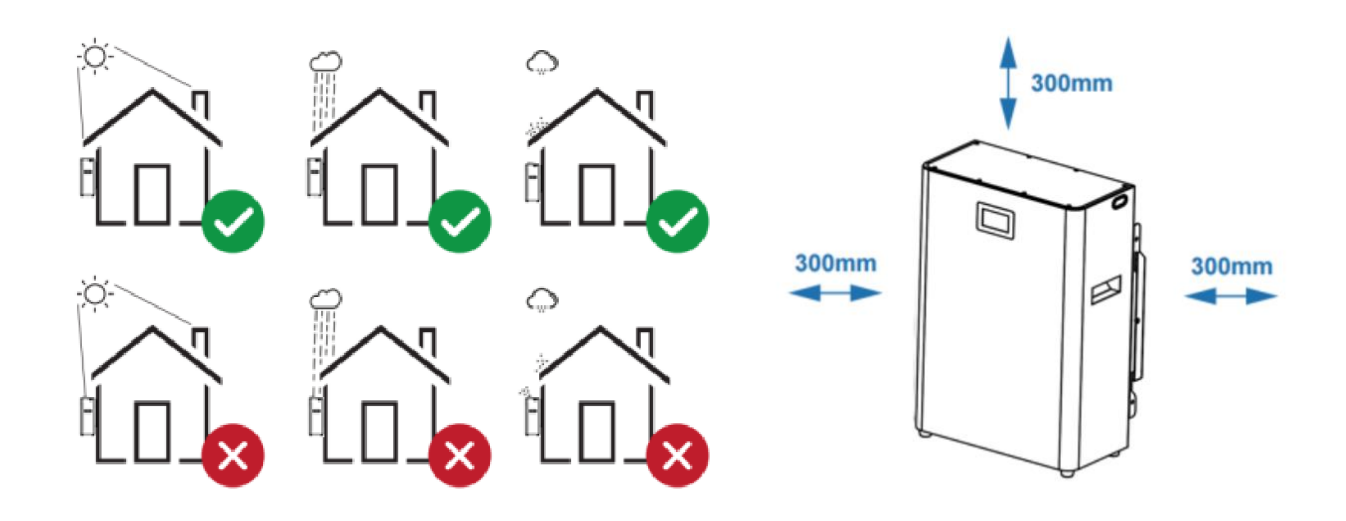

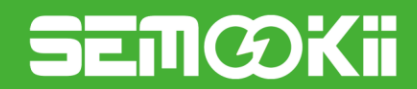

### 2.3 Installation

#### 2.3.1 Installation of batteries

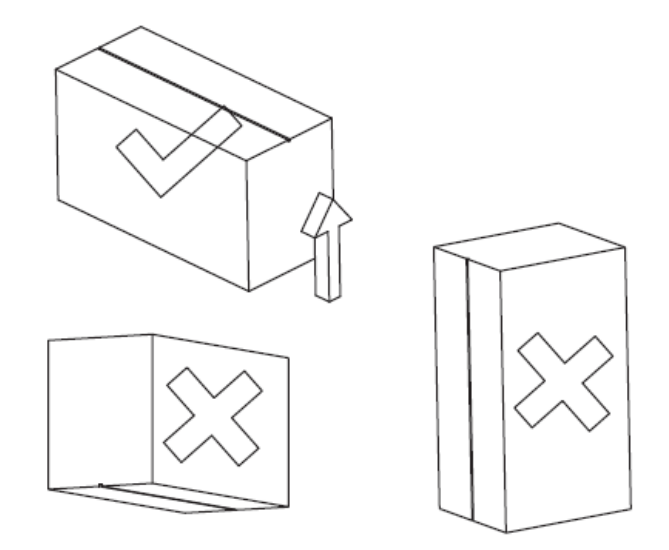

Unpacking the Battery

Take the battery out of the packaging box.

Note: the packaging box must be placed in accordance with the marking direction, the upward carton, the other direction of the unpacking is wrong.

**Step 1**: Separate the wall mounting bracket from the battery pack, place the wall mounting bracket in a proper position and close to the wall, mark the punching position with a marker, remove the wall mounting bracket and Drill  $\varphi$ 10 holes on the wall , 80mm deep and fix the wall mounting bracket on the wall with expansion bolts.

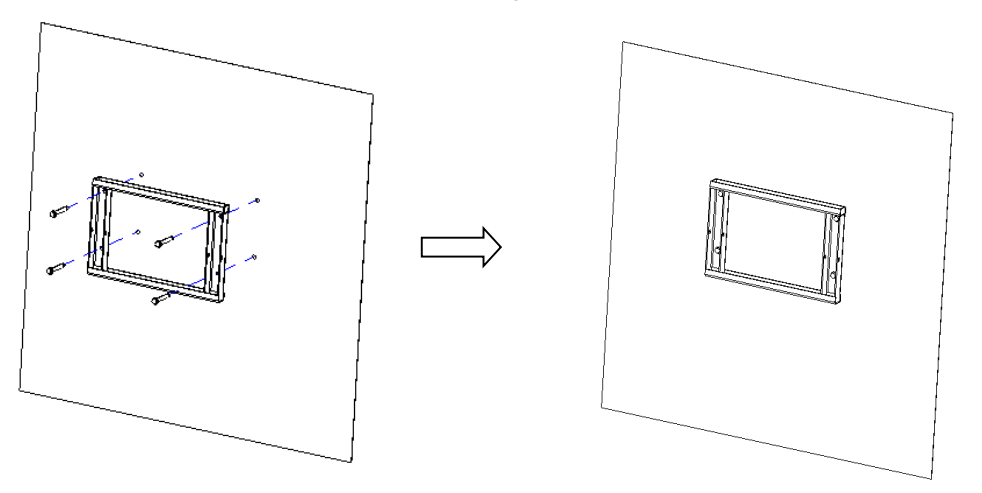

Step 2: Hang the battery pack on the wall mounting bracket and fix it with M5\*16 screws on both sides.

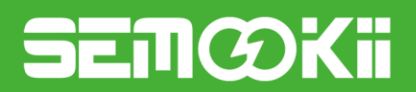

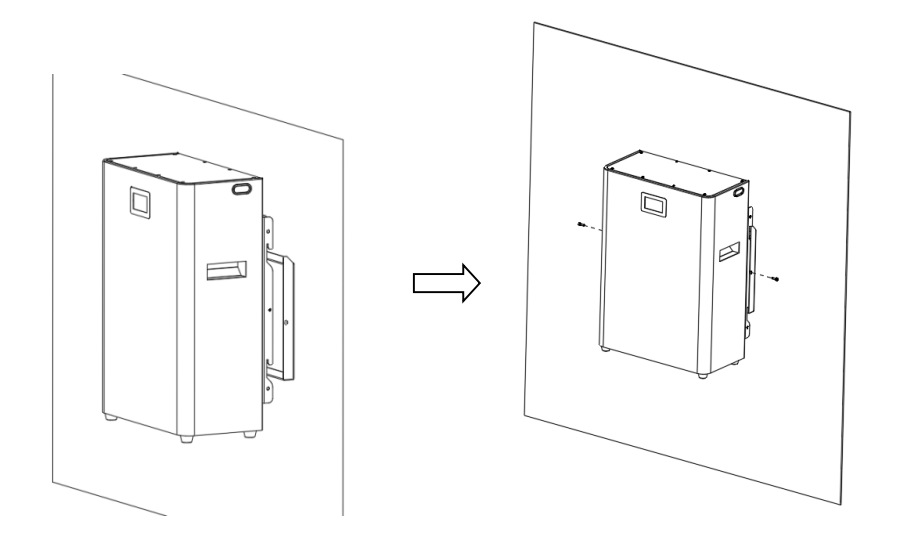

**Step 3**: If multiple battery packs are used, Repeat Step 1 and 2. The distance between battery packs must be at least 300mm.

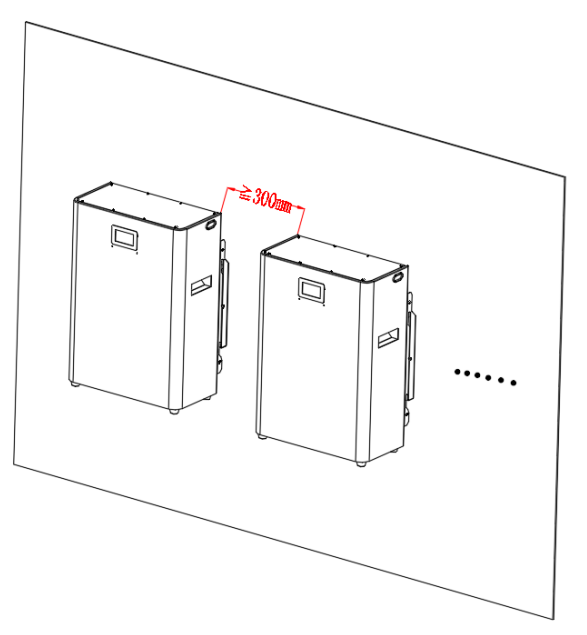

#### 2.3.2 Installation of inverter

Remember that this inverter is heavy! Please be careful when lifting out from the package. Drill  $\varphi$ 10 holes on the wall, 60mm deep.

- 1. Use a proper hammer to fit the expansion bolt into the holes.
- 2. Carry the inverter and holding it, make sure the hanger aim at the expansion bolt, and fix the inverter on the wall.
- 3. Fasten the screw head of the expansion bolt to finish the mounting.

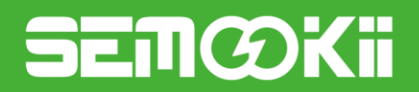

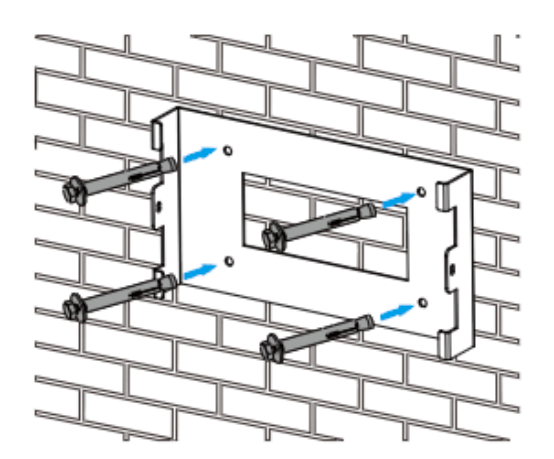

Inverter hanging plate installation

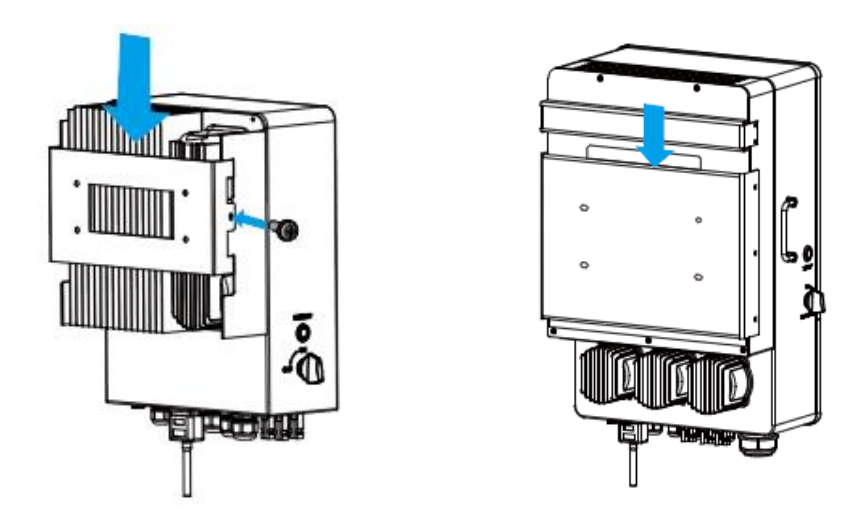

## 2.3.3 Installation of DC box

Place the DC box in a proper position and close to the wall, mark the punching position with a marker, remove the DC box and Drill  $\phi$ 6 holes on the wall , 60mm deep and fix the DC box on the wall with Plastic expansion screws.

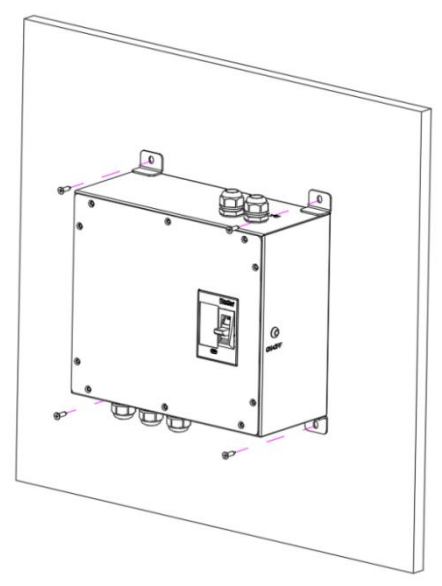

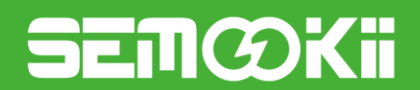

## 2.4 Wiring

#### 2.4.1 Lithium Battery Connection

**Step 1**: Make sure the circuit breaker of DC backup box is open. Connect the positive and negative cables between the battery and the DC backup box respectively, and connect the other positive and negative cables between to DC backup box and inverter respectively. When multiple batteries are used and need to be connected in parallel, see below:

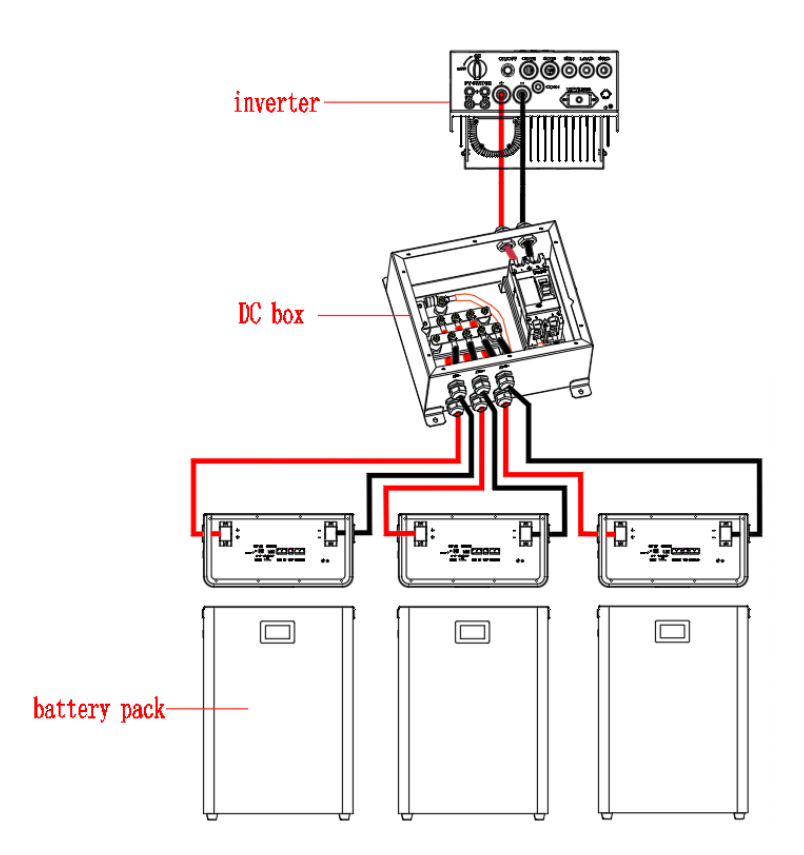

The cable specifications for the DC side of the inverter are as follows:

| Model     | Wire Size | Cable(mm*) | Torque value(max) |
|-----------|-----------|------------|-------------------|
| 3Kw       | 4AWG      | 25         | 5.2Nm             |
| 3.6/5/6Kw | 2AWG      | 35         | 5.2Nm             |

Single phase inverter

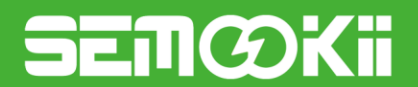

| Model | Wire Size | Cable(mm') | Torque value(max) |
|-------|-----------|------------|-------------------|
| 5Kw   | 2AWG      | 35         | 24.5Nm            |
| 6Kw   | 1AWG      | 40         | 24.5Nm            |
| 8Kw   | 1AWG      | 40         | 24.5Nm            |
| 10Kw  | 1/0AWG    | 60         | 24.5Nm            |
| 12Kw  | 1/0AWG    | 60         | 24.5Nm            |

#### Three phase inverter

#### Note:

- 1. Turn off the battery and inverter and open the related breakers before connecting the cables;
- 2. Due to the different battery capacities and the number of batteries connected in parallel, the specifications and lengths of the connecting cables are also different.

Step 2: Connect the communication cable between the inverter and the lithium battery.

The communication cable uses RJ45 cable. Connect it between the CAN communication port of the lithium battery and the BMS CAN communication port of the inverter.

Note:

- 1. The communication cable can go directly through waterproof sealing ring and no need to make net cable on the spot.
- 2. To remove the waterproof connector, it shall be rotated counterclockwise according to the installation procedure.
- 3. Use a screwdriver to remove the maintenance baffle before wiring.
- 4. Please be careful. Do not short the positive and negative terminals during installation.
- 5. The waterproof sealing ring needs to be confirmed that it shall be inserted into the plastic claw ring during installation.
- 6. When connecting the DC box cable, the positive lug of the indicator light and the BAT+ lug are bolted together.

## 

Make sure all the circuit breakers are open.

**Step 3**: Connect the load side of circuit breakers in AC backup box to the inverter with proper cables, including grid, load and generator (if there is), according to below electrical diagram.

Step 4: Connect the grid, load, and generator to the AC backup box terminals with appropriate cables.

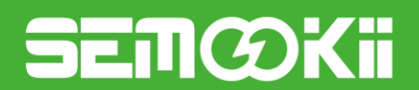

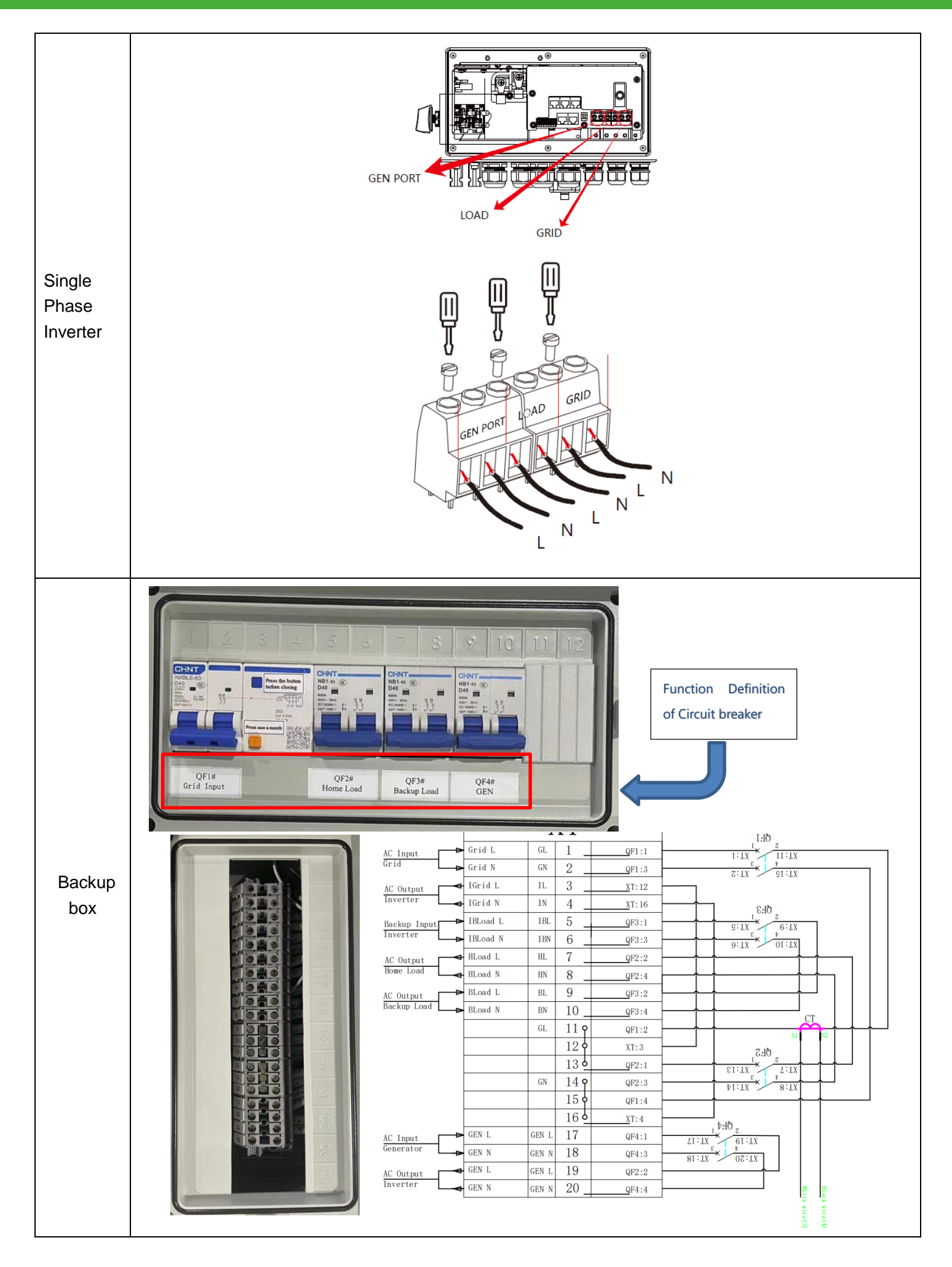

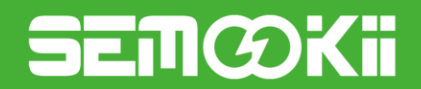

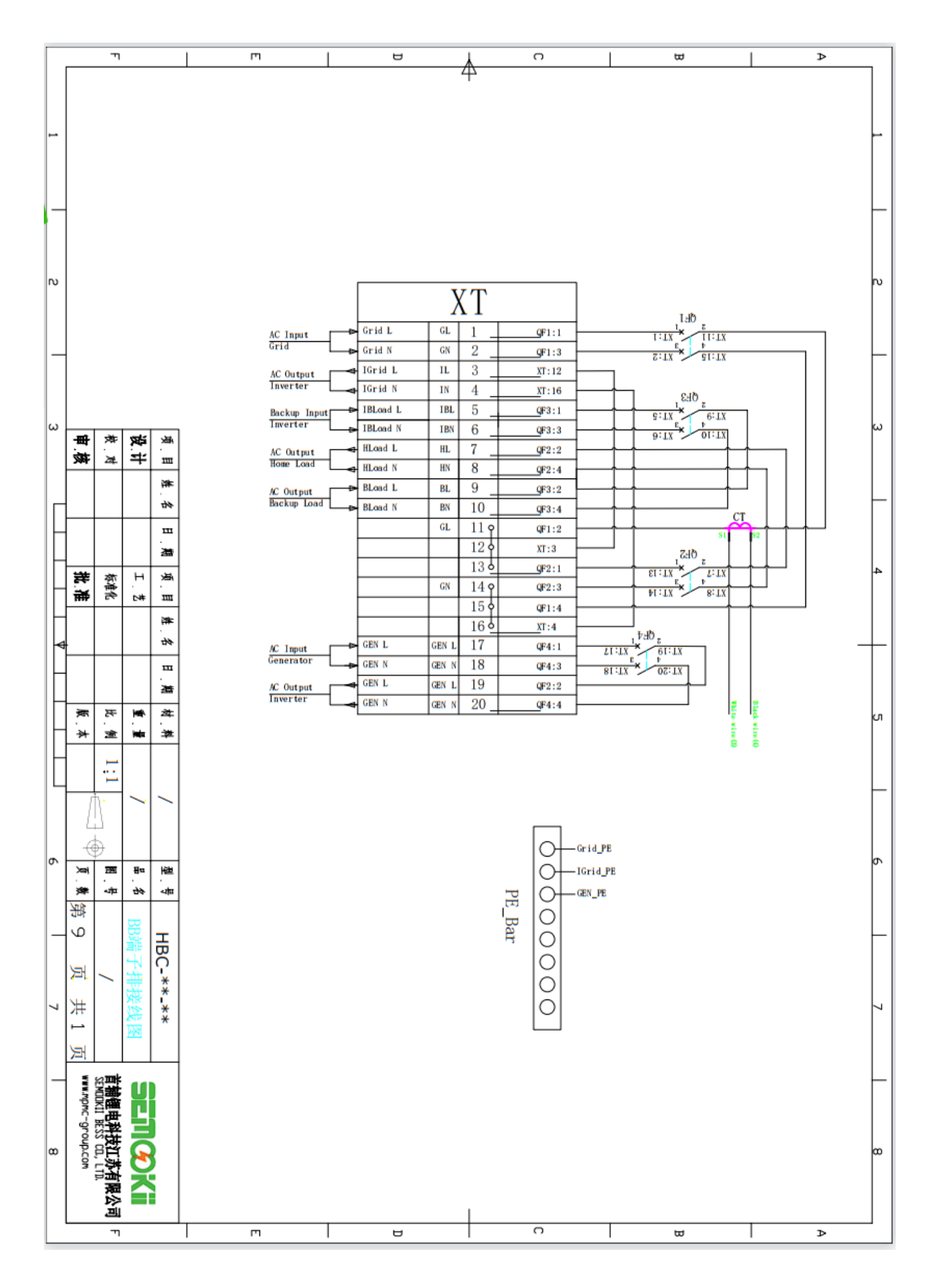

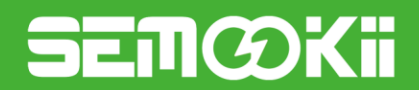

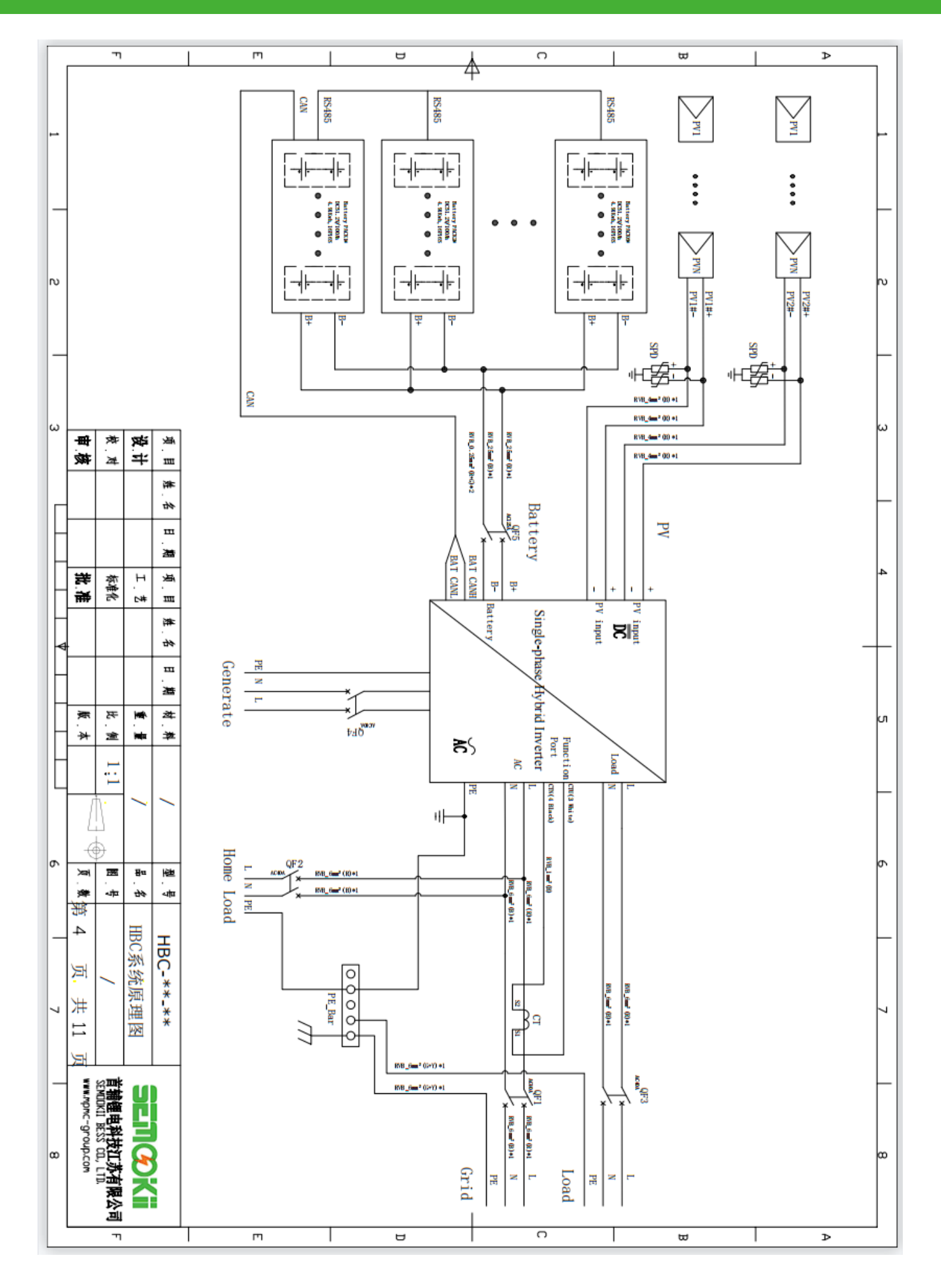

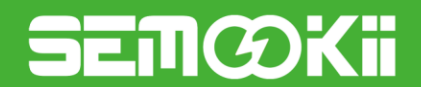

#### 2.4.2 PV Connection

After crimping the PV cable to the PV terminal, connect it directly to the inverter.

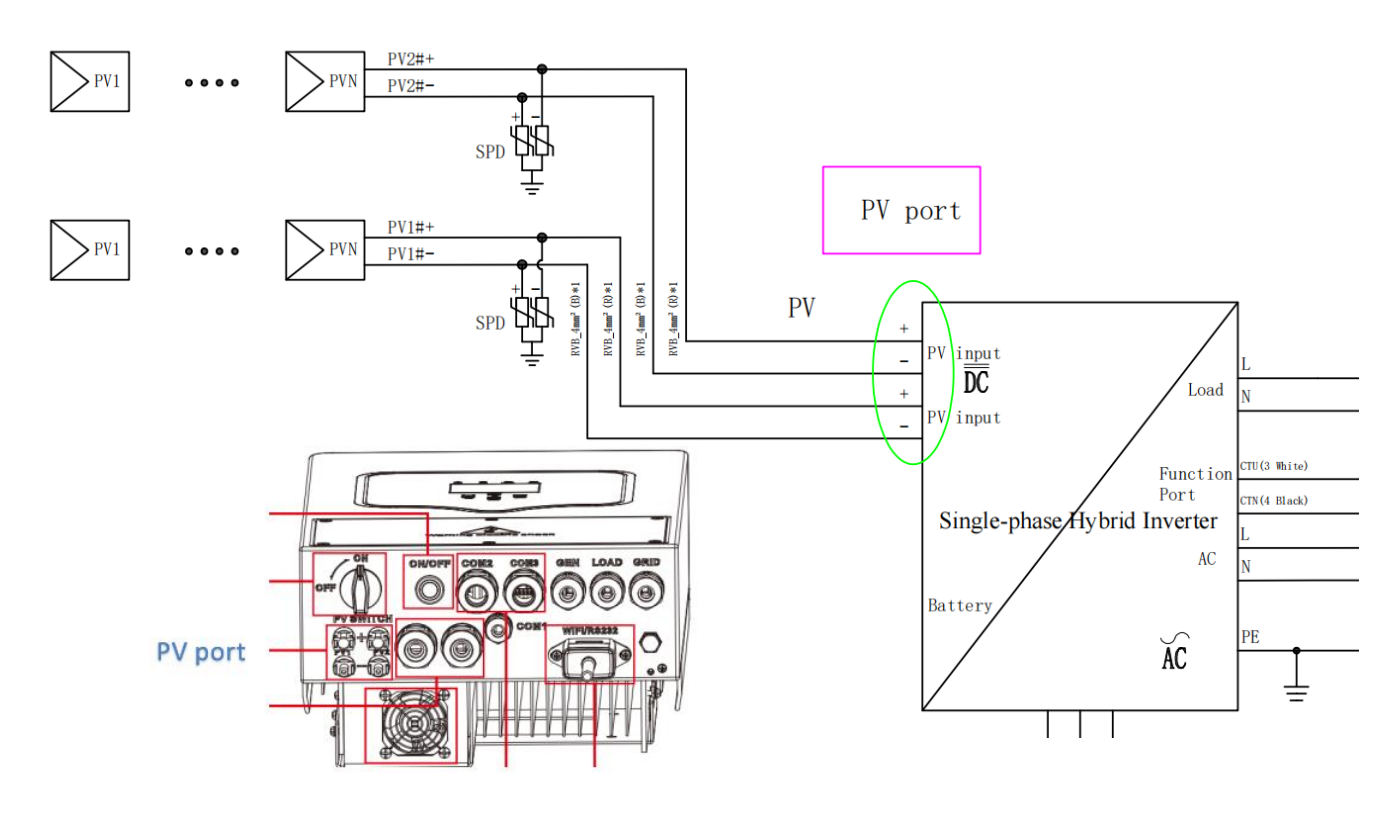

## 

- To avoid any malfunction, do not connect any PV modules with possible current leakage to the inverter. For example, grounded PV modules will cause current leakage to the inverter. When using PV modules, please be sure NO grounding.
- It is requested to use PV junction box with surge protection. Otherwise, it will cause damage on inverter when lightning occurs on PV modules.

#### 2.4.2.1 PV Module Selection

When selecting proper PV modules, please be sure to consider below parameters:

- 1) Open circuit Voltage (Voc) of PV modules not exceeds max. PV input voltage of inverter (on technical datasheet).
- 2) Open circuit Voltage (Voc) of PV modules should be higher than start up DC voltage (on technical datasheet).

#### 2.4.2.2 PV Module Wire Connection

Please don't connect PV array positive or negative pole to the ground, it could cause serious damages to the inverter.

 $\mathbf{\Lambda}$ 

Before connection, please make sure the polarity of the output voltage of PV array matches the "DC+" and "DC-" symbols.

Please use approved DC cable for PV system.

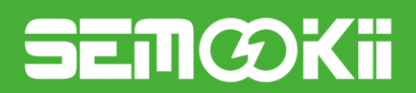

| DC+ male connector (N     | IC4) DC- fem | DC- female connector (MC4) |  |
|---------------------------|--------------|----------------------------|--|
| Cable ture                | Cross se     | <i>ction</i> (mm)          |  |
| Capie type                | Range        | Recommended value          |  |
| Industry generic PV cable | 4.0~6.0      | 4.0(120)0(C)               |  |
| (model: PV1-F)            | (12~10AWG)   | 4.0(12AVVG)                |  |

The steps to assemble the DC connectors are listed as follows:

a) Strip off the DC wire about 7mm, disassemble the connector cap nut, see below:

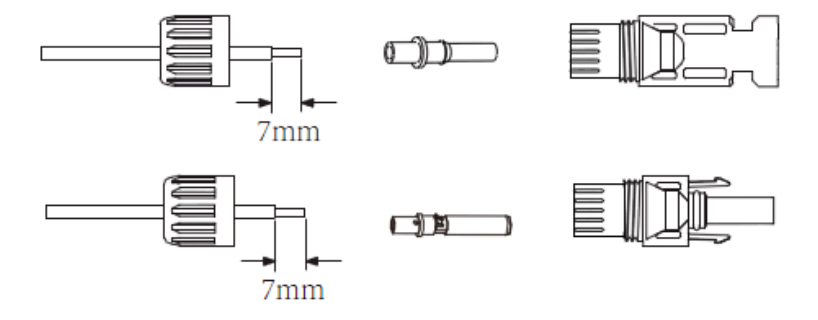

b) Crimping metal terminals with crimping pliers, see below:

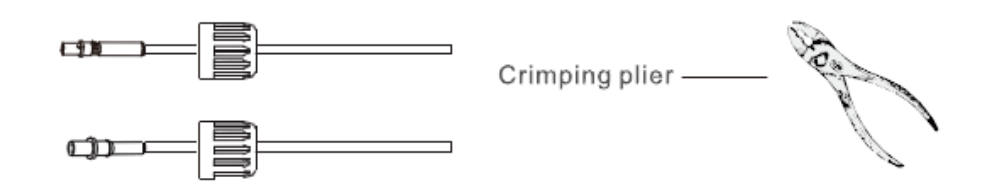

c) Insert the contact pin to the top part of the connector and screw up the cap nut to the top part of the connector, see below:

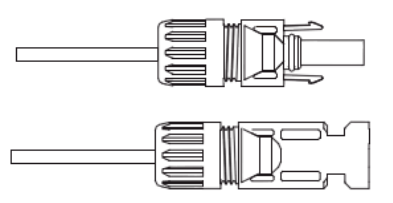

d) Finally insert the DC connector into the positive and negative input of the inverter.

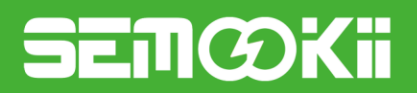

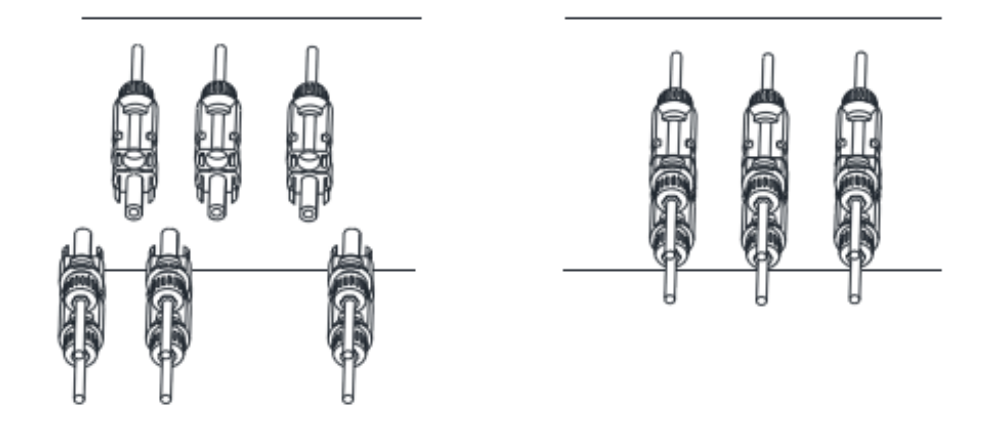

## 

Sunlight shines on the panel will generate voltage, high voltage in series may cause danger to life. Therefore, before connecting the DC input line, the solar panel needs to be blocked by the opaque material and the DC switch and circuit breaker should be 'OFF', otherwise, the high voltage of the inverter may lead to life-threatening conditions.

#### 

Use the DC power connector of the accessories. Do not interconnect the connectors of different manufacturers.

## 2.4.3 Grid Connection

The power Grid connects to the Input Grid terminal (1/2) through the AC BOX. After the air switch (QF1) control, the power grid connects to the inverter through the AC Output inverter (3/4) terminal.

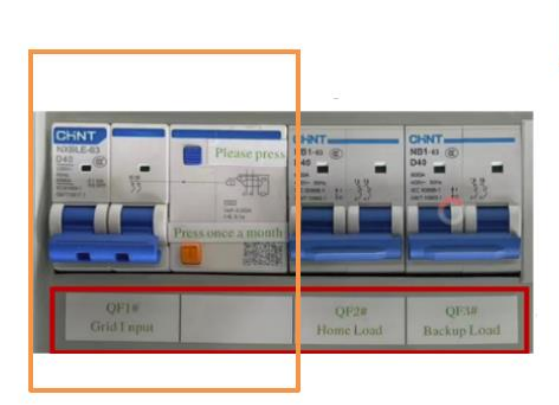

| AC Input     | Grid L   | GL  | 1           | QF1:1         |
|--------------|----------|-----|-------------|---------------|
| Grid         | Grid N   | GN  | 2           | QF1:3         |
| AC Output    | IGrid L  | IL  | 3           | <u>X</u> T:12 |
| Inverter     | IGrid N  | IN  | 4           | <u>X</u> T:16 |
| Backup Input | IBLoad L | IBL | 5           | QF3:1         |
| Inverter     | IBLoad N | IBN | 6           | QF3:3         |
| AC Output    | HLoad L  | HL  | 7           | QF2:2         |
| Home Load    | HLoad N  | HN  | 8           | QF2:4         |
| AC Output    | BLoad L  | BL  | 9           | QF3:2         |
| Backup Load  | BLoad N  | BN  | 10          | QF3:4         |
|              |          | GL  | <u>11 q</u> | QF1:2         |
|              |          |     | 120         | XT:3          |
|              |          |     | 130         | QF2:1         |
|              |          | GN  | 14 9        | QF2:3         |
|              |          |     | 15 9        | QF1:4         |
|              |          |     | 160         | <u>X</u> T:4  |
|              |          | _   |             |               |

- a) Before making Grid, be sure to turn off the breaker first.
- b) Remove insulation sleeve 10mm length, unscrew the bolts, insert the wires according to polarities indicated on the terminal block and tighten the terminal screws. Make sure the connection is complete.
- c) Then insert AC output wires according to polarities indicated on the terminal block and tighten terminal. Be

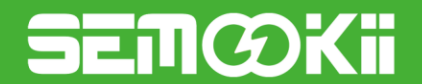

sure to connect corresponding N wires and PE wires to related terminals as well.

- d) Make sure the wires are securely connected.
- e) Appliances such as air conditioner are required at least 2-3 minutes to restart because it is required to have enough time to balance refrigerant gas inside of circuit. If a power shortage occurs and recovers in short time, it will cause damage to your connected appliances. To prevent this kind of damage, please check manufacturer of air conditioner if it is equipped with time-delay function before installation. Otherwise, this inverter will trigger overload fault and cut off output to protect your appliance but sometimes it still causes internal damage to the air conditioner.

#### 2.4.4 HOME LOAD Connection

The home load is connected to the load through the AC Output home load (7/8) wiring terminal after the circuit breaker (QF2) control.

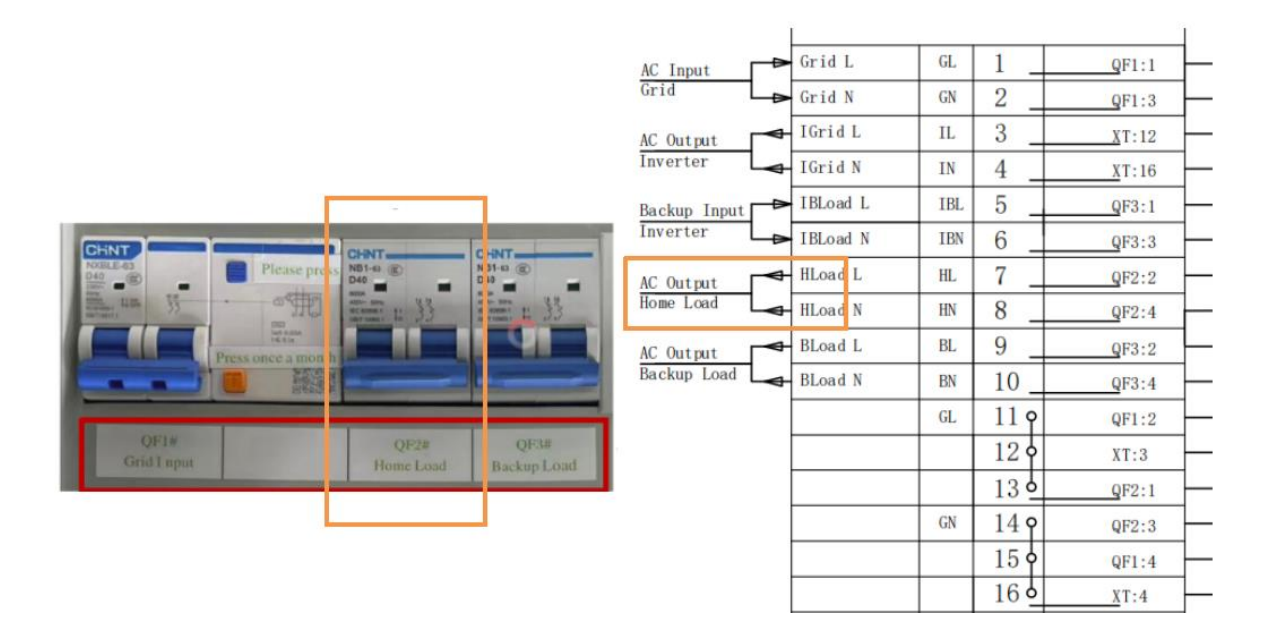

#### 2.4.5 BACKUP LOAD Connection

The backup load is connected to the load through the AC Output backup load (7/8) wiring terminal after the circuit breaker (QF3) control.

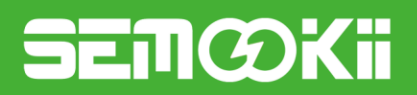

|                                         |                                                                                                    | AC Input                 | ➡ Grid L              | GL       | 1          | QF1:1          |
|-----------------------------------------|----------------------------------------------------------------------------------------------------|--------------------------|-----------------------|----------|------------|----------------|
|                                         |                                                                                                    | AC Output                | ➡ Grid N<br>➡ IGrid L | GN<br>IL | 3          | QF1:3<br>XT:12 |
|                                         |                                                                                                    | Inverter                 | ➡ IGrid N             | IN       | 4          | XT:16          |
| -                                       |                                                                                                    | Backup Input<br>Inverter | → IBLoad N            | IBN      | 6          | QF3:1          |
| CHNT<br>NORLEAS<br>Desceptess Notes     | CHNT-                                                                                                    | AC Output<br>Home Load   | HLoad L<br>HLoad N    | HL       | 7          | QF2:2          |
|                                         | ALS AND AND ALS AND ALS AND AL | AC Output                | - BLoad L             | BL       | 9          | QF3:2          |
| Press once a month                      |                                                                                                    | Васкир Load              | ➡ BLoad N             | BN<br>GL | 10<br>11 9 | QF3:4<br>QF1:2 |
|                                         |                                                                                                    |                          |                       |          | 120        | XT:3           |
| Grid I spid<br>Grid I spid<br>Home Load | QF3#<br>Backup Load                                                                                                    |                          |                       | GN       | 13 ¢       | QF2:1<br>QF2:3 |
|                                         |                                                                                                    |                          |                       |          | 15 0       | QF1:4          |
|                                         |                                                                                                    |                          |                       |          | 160        | <u>X</u> T:4   |

#### 2.4.6 **GENSET** Connection

After the generator is controlled by the circuit breaker (QF4), connect the AC output inverter (19/20) wiring terminal to the GEN side of the inverter

| CHNT | Press the button | CHNTNB1-sz @ | CHNT<br>NB1-ss @                                                                                                    | CHNT |  |
|------|------------------|--------------|----------------------------------------------------------------------------------------------------|------|--|
|      |                  |              | D40<br>mm<br>mm<br>convent<br>convent |      |  |

| AC Input      | Grid L   | GL    | 1           | QF1:1         |
|---------------|----------|-------|-------------|---------------|
| Grid          | Grid N   | GN    | 2           | QF1:3         |
| AC Output     | IGrid L  | IL    | 3           | <u>X</u> T:12 |
| Inverter      | IGrid N  | IN    | 4           | <u>X</u> T:16 |
| Backup Input  | IBLoad L | IBL   | 5           | QF3:1         |
| Inverter D    | IBLoad N | IBN   | 6           | QF3:3         |
| AC Output     | HLoad L  | HL    | 7           | QF2:2         |
| Home Load 🛛 🗖 | HLoad N  | HN    | 8           | QF2:4         |
| AC Output     | BLoad L  | BL    | 9           | QF3:2         |
| Backup Load 🕞 | BLoad N  | BN    | 10          | QF3:4         |
|               |          | GL    | 11 <b>q</b> | QF1:2         |
|               |          |       | 129         | XT:3          |
|               |          |       | 130         | QF2:1         |
|               |          | GN    | 14 <b>q</b> | QF2:3         |
|               |          |       | 15 0        | QF1:4         |
|               |          |       | 16          | <u>X</u> T:4  |
| AC Input      | GEN L    | GEN L | 17          | QF4:1         |
| Generator 🕞   | GEN N    | GEN N | 18          | QF4:3         |
| AC Output     | GEN L    | GEN L | 19          | QF2:2         |
| Inverter      | GEN N    | GEN N | 20          | QF4:4         |

#### 2.4.7 External CT Connection

## SEMØKII

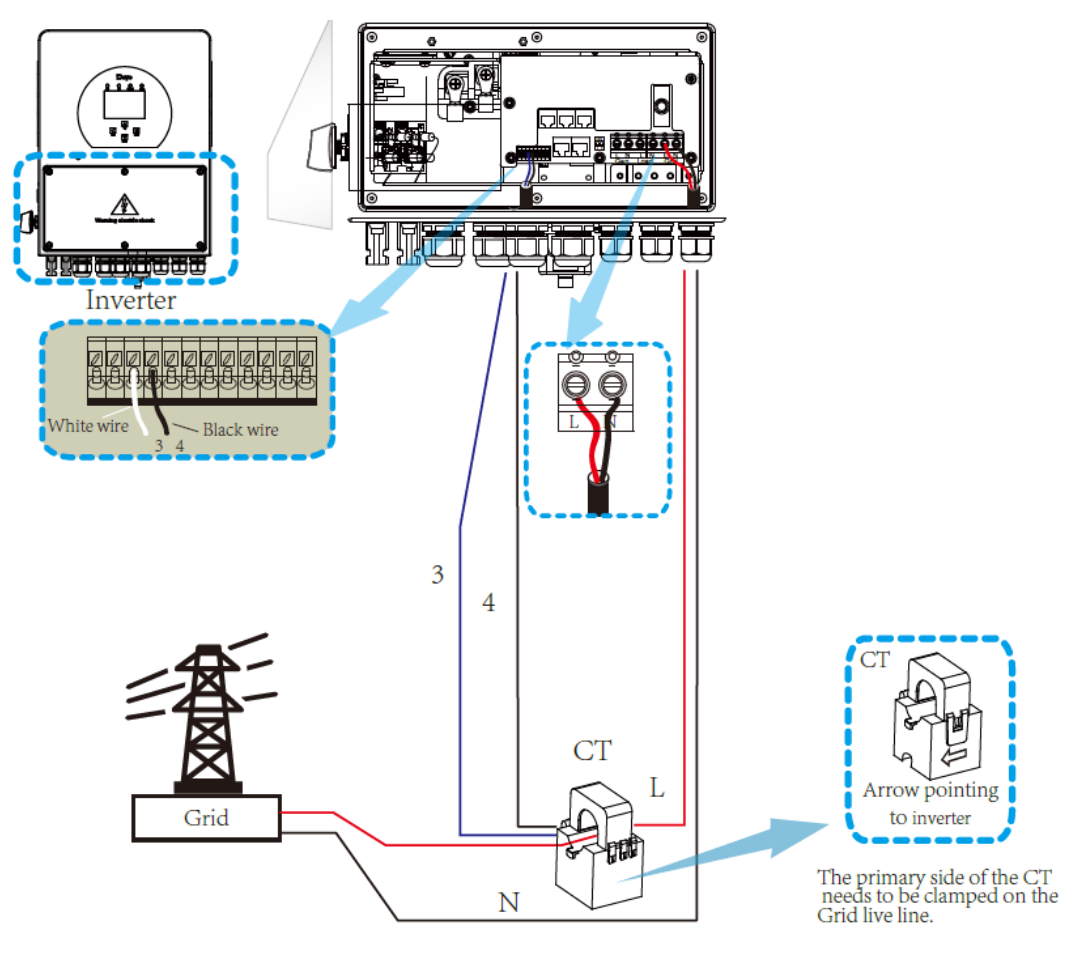

Single phase

#### 2.4.8 GEN START connection

The inverter has dry contact signal for startup the diesel generator.

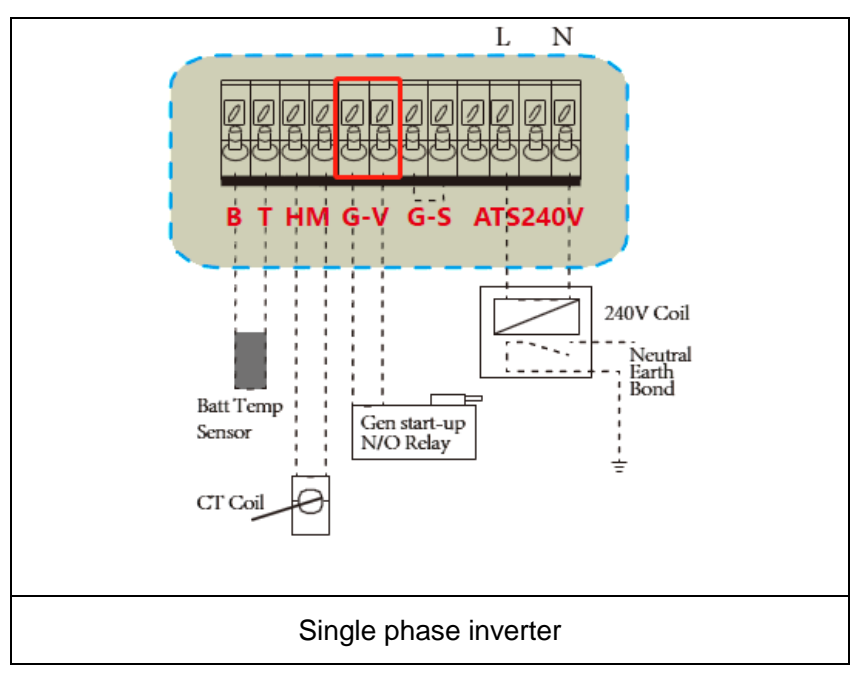

#### 2.4.9 Earth Connection (mandatory)

Ground cable shall be connected to ground plate on grid side which prevents electric shock if the original protective conductor fails.

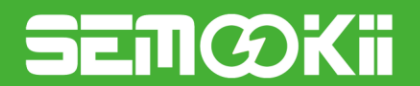

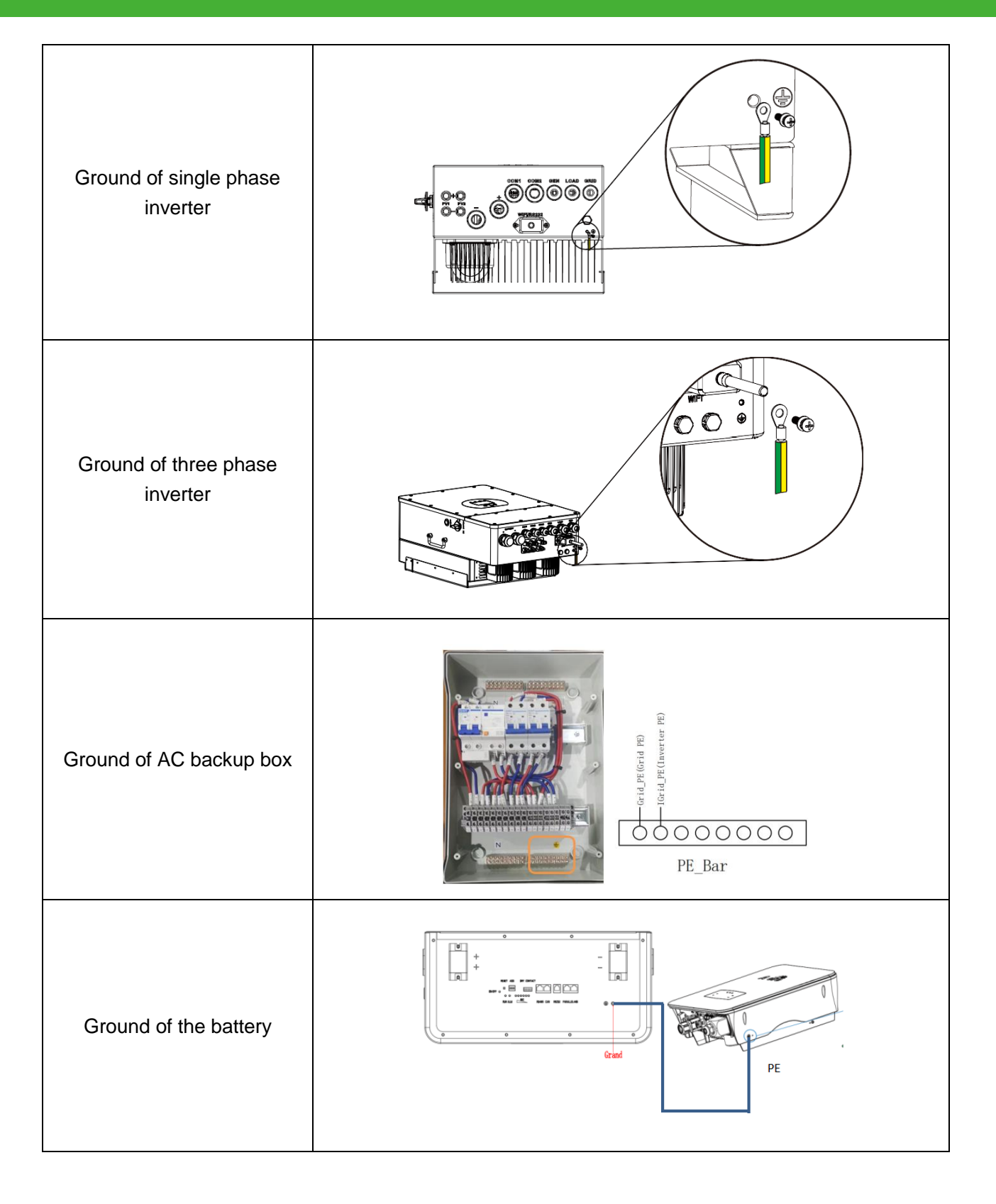

## 3. System Operation

## 3.1 Lithium Battery

Battery pack parallel description

The paralleled batteries need to be connected by RJ45 communication cables.

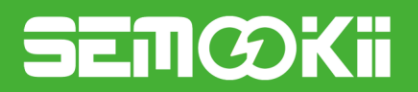

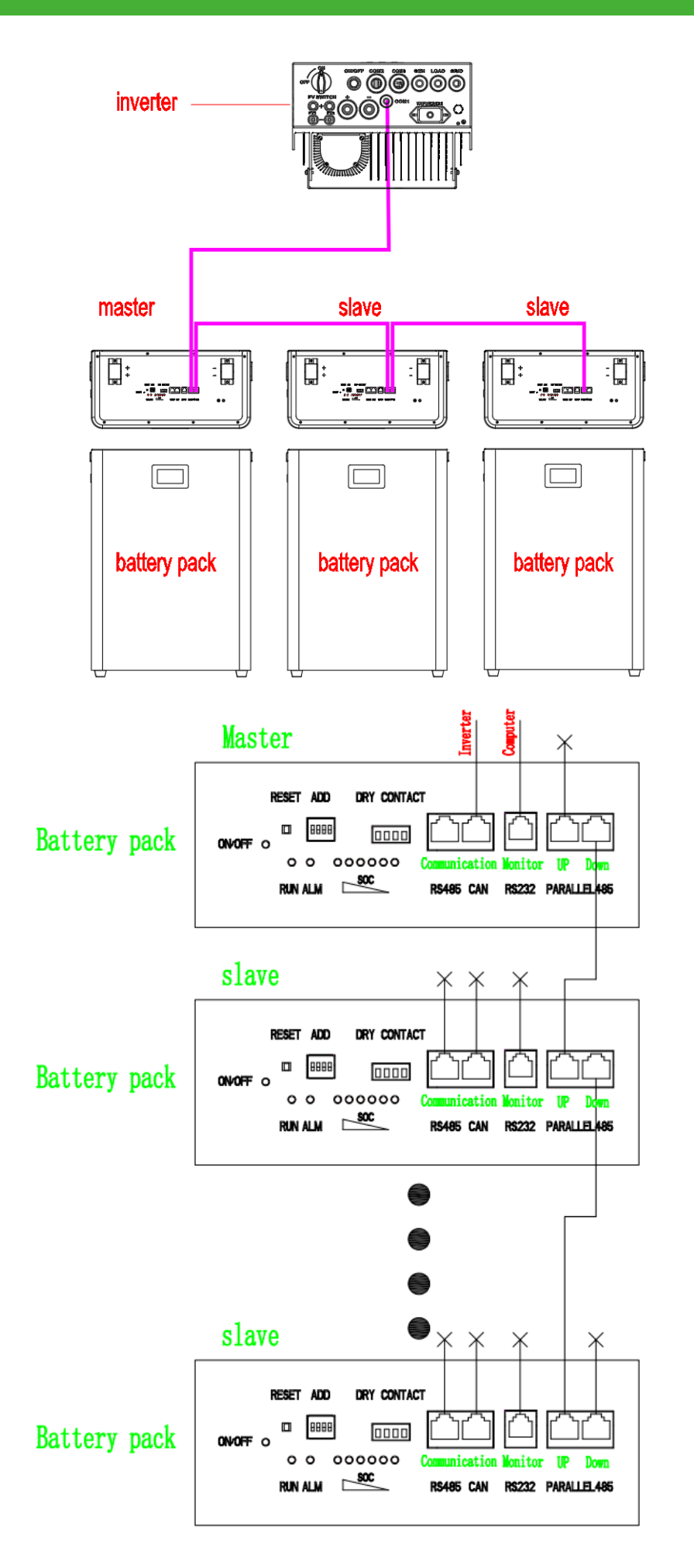

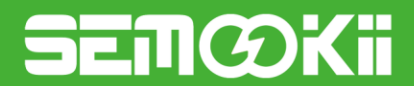

## Setting DIP Switches

The communication between the inverter and battery is CANBUS and the battery should be set Address "1" by DIP switch.

The other batteries (if there are) should be set other individual address. When packs are used in parallel, you can set the address of the DIP switch on the BMS to distinguish different packs. Avoid setting the same address. For the definition of the DIP switch on the packs, see the following table. The master address number is "1".

| Communication Address | DIP |     |     |     |  |  |
|-----------------------|-----|-----|-----|-----|--|--|
| Communication Address | #1  | #2  | #3  | #4  |  |  |
| 0                     | OFF | OFF | OFF | OFF |  |  |
| 1                     | ON  | OFF | OFF | OFF |  |  |
| 2                     | OFF | ON  | OFF | OFF |  |  |
| 3                     | ON  | ON  | OFF | OFF |  |  |
| 4                     | OFF | OFF | ON  | OFF |  |  |
| 5                     | ON  | OFF | ON  | OFF |  |  |
| 6                     | OFF | ON  | ON  | OFF |  |  |
| 7                     | ON  | ON  | ON  | OFF |  |  |
| 8                     | OFF | OFF | OFF | ON  |  |  |
| 9                     | ON  | OFF | OFF | ON  |  |  |
| 10                    | OFF | ON  | OFF | ON  |  |  |
| 11                    | ON  | ON  | OFF | ON  |  |  |
| 12                    | OFF | OFF | ON  | ON  |  |  |
| 13                    | ON  | OFF | ON  | ON  |  |  |
| 14                    | OFF | ON  | ON  | ON  |  |  |
| 15                    | ON  | ON  | ON  | ON  |  |  |

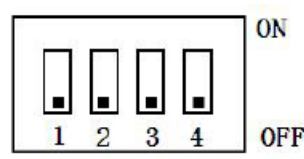

## Automatic Coding Settings

After the parallel line is connected, press the reset button for 3~6S, and the system starts up and automatically codes. If coding fails, all indicators on a single node blink.

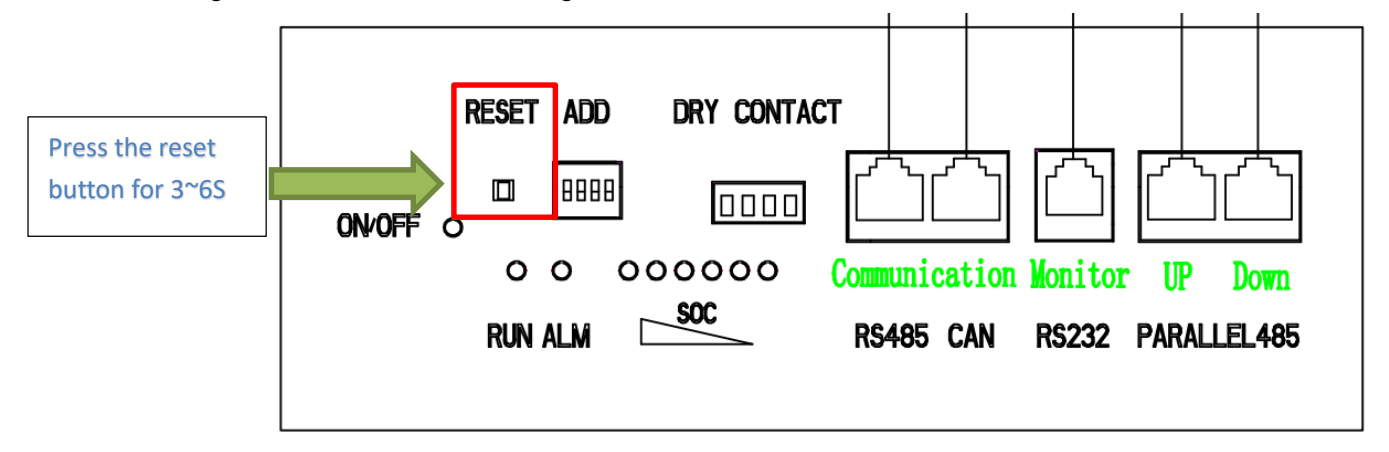

## Battery data display

The battery data is displayed on the battery pack LCD screen, which displays the operating status, voltage, and temperature of the battery pack.

## SEMØKI

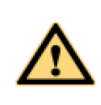

You can select either the DIP switch or the automatic encoding function of the battery pack. For the encoding mode supported, see the technical specifications of the battery pack.

| Show<br>location | Display Content                                             |           | Display Descript                      | lion                                            |
|------------------|-------------------------------------------------------------|-----------|---------------------------------------|-------------------------------------------------|
|                  |                                                             | SOC       | State of capacity                     | /                                               |
|                  |                                                             | Vsum      | Total voltage of the battery pack     | /                                               |
|                  | SOC: 37.31%                                                 | lm        | Total current of the battery pack     | /                                               |
| Page 1           | im: 0.0 A<br>State: Idle<br>Fault: ON                       | State     | The operating state of a battery pack | See State<br>Type<br>Description for<br>details |
|                  |                                                             | Fault     | The fault type is displayed           | If "ON" is<br>displayed, no<br>fault occurs     |
|                  |                                                             | Max_V     | Max monomer voltage                   | /                                               |
| Page 2           | Max_V: 3283mV<br>Max_V NO.4_                                | Max_V NO. | The number of max monomer             | /                                               |
|                  | Min_V: 3281mV<br>Min_V NO-16                                | Min_V     | Min monomer voltage                   | /                                               |
|                  |                                                             | Min_V NO. | The number of min monomer             | /                                               |
|                  |                                                             | Max_T     | Max monomer temperature               | /                                               |
|                  | Max_T. 16.7%                                                | Max_T NO. | The number of max monomer             | /                                               |
| Page 3           | Max_T NO.5<br>Min_T: 14.40<br>Min_T NO.1<br>Max_M_T: 16.70  | Min_T     | Min monomer temperature               | /                                               |
|                  |                                                             | Min_T NO. | The number of min monomer             | /                                               |
|                  |                                                             | Min_M_T   | Max MOS temperature                   | /                                               |
|                  |                                                             |           |                                       |                                                 |
|                  |                                                             | ldle      | Free                                  | /                                               |
|                  | tatus Type Description                                      | CHG       | Charge                                | /                                               |
| 5                | ומנטה דאר האריש הארי אין אין אין אין אין אין אין אין אין אי | DSG       | Discharge                             | /                                               |
|                  |                                                             | Failure   | Failure                               | /                                               |

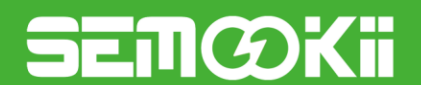

| Show<br>location | Display Content |       | Display Description          |   |  |
|------------------|-----------------|-------|------------------------------|---|--|
|                  |                 | Full  | The battery is fully charged | / |  |
|                  |                 | "xxP" | Protection                   | / |  |

### 3.2 Power ON/OFF

Once the unit has been properly installed and the batteries are connected well, turn the battery switch to the ON position, there will be voltage output on the positive and negative poles of the battery. Closing DC circuit breaker in DC backup box.

And inverter is simply pressed On/Off button (located on the left side of the case) to turn on the unit. When system is without battery connected, but connected with either PV or grid, and ON/OFF button is switched off, LCD will still light up (Display will show OFF). In this condition, when switch on ON/OFF button and select NO battery, system can still work.

## 3.3 Inverter Operation and Display Panel

The operation and display panel, shown in below chart, is on the front panel of the inverter. It includes four indicators, four function keys and a LCD display, indicating the operating status and input/output power information.

| L            | ED Indicator                | Messages                  |  |  |  |  |
|--------------|-----------------------------|---------------------------|--|--|--|--|
| DC           | Green led solid light       | PV Connection normal      |  |  |  |  |
| AC           | Green led solid light       | Grid Connection normal    |  |  |  |  |
| Normal       | Green led solid light       | Inverter operating normal |  |  |  |  |
| Alarm        | Red led solid light         | Malfunction or warning    |  |  |  |  |
|              | LED Indicators              |                           |  |  |  |  |
| Function Key | Descr                       | iption                    |  |  |  |  |
| Esc          | To exit setting mode        |                           |  |  |  |  |
| Up           | To go to previous selection |                           |  |  |  |  |
| Down         | To go to ne                 | xt selection              |  |  |  |  |
| Enter        | To confirm t                | he selection              |  |  |  |  |

Function Buttons

## 4. LCD Display Icons

#### 4.1 Main Screen

The LCD is touchscreen, below screen shows the overall information of the inverter.

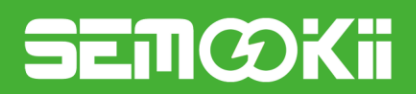

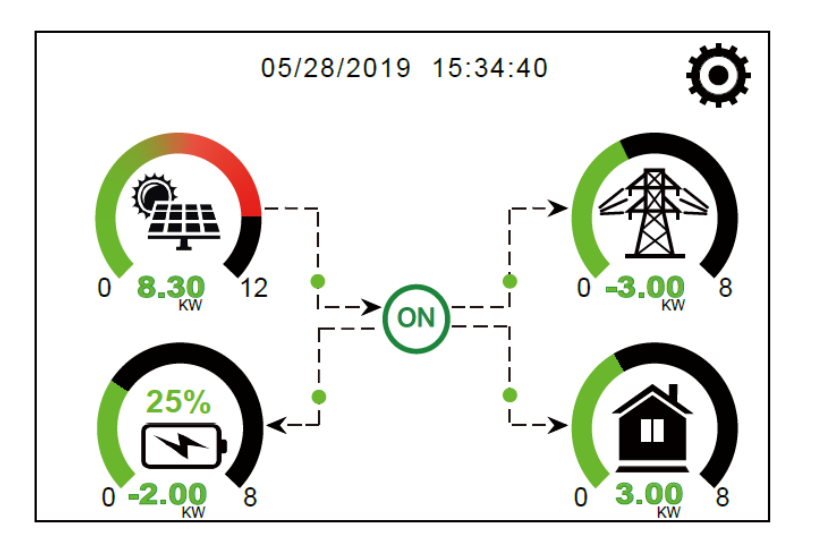

- The icon in the center of the home screen indicates that the system is Normal operation. If it turns into "comm./FXX", it means the inverter has communication errors or other errors, the error message will display under this icon (FXX errors, detail error info can be viewed in the System Alarms menu).
- 2. At the top of the screen is the time.
- 3. System Setup Icon, Press this set button, you can enter into the system setup screen which including Basic Setup, Battery Setup, Grid Setup, System Work Mode, Generator port use, Advanced function and Li-Batt info.
- 4. The main screen showing the info including Solar, Grid, Load and Battery. It's also displaying the energy flow direction by arrow. When the power is approximate to high level, the color on the panels will changing from green to red so system info showing vividly on the main screen.
- > PV power and Load power always keep positive.
- > Grid power negative means sell to grid, positive means get from grid.
- > Battery power negative means charge, positive means discharge.

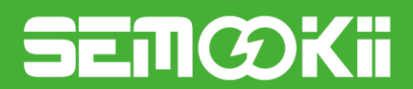

#### 4.1.1 LCD Operation Flow Chart

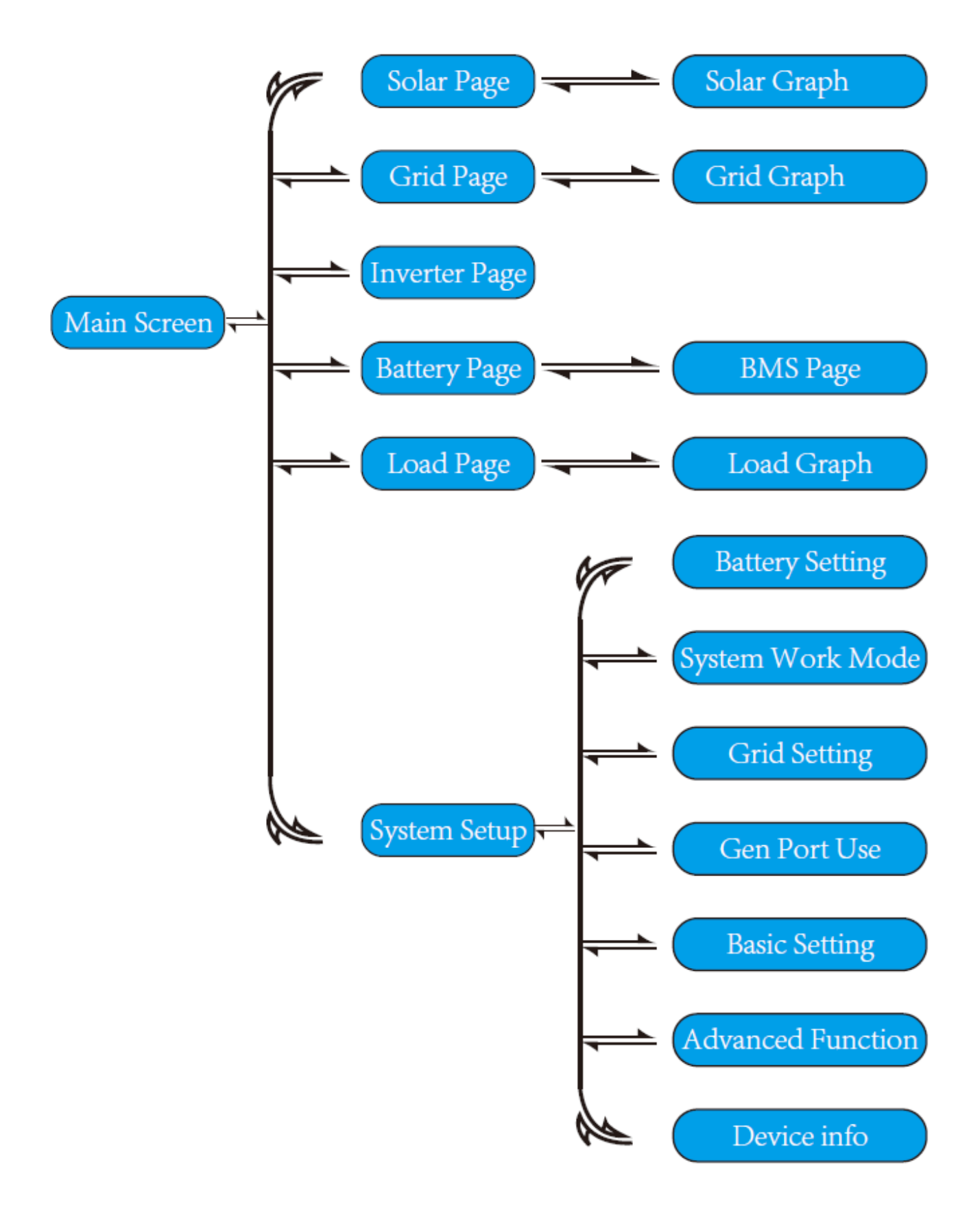

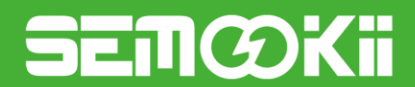

## 4.2 Solar Power Curve

#### **Single Phase Inverter**

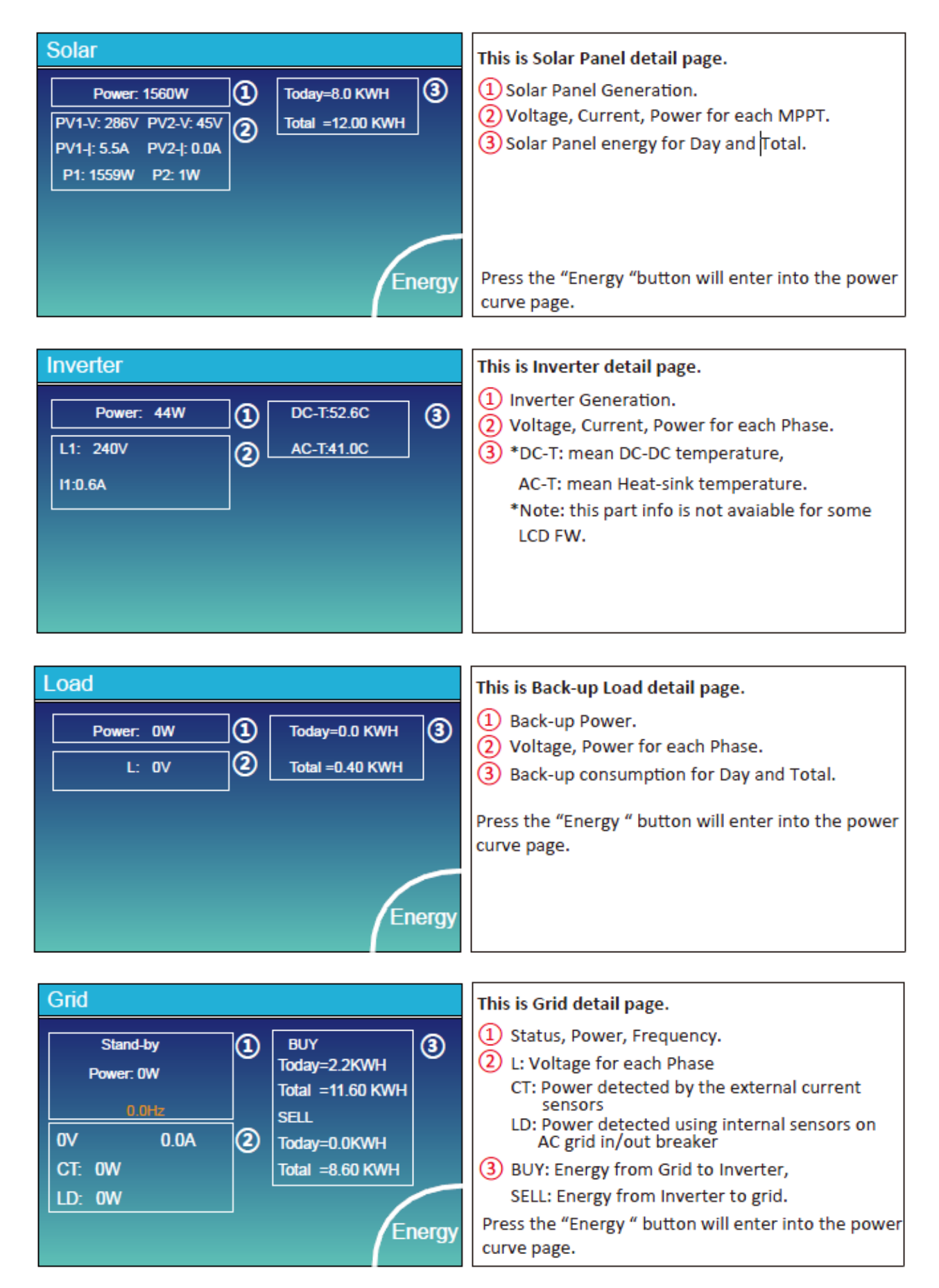

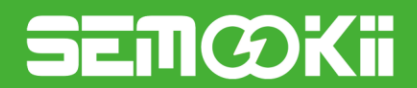

#### **Three Phase Inverter**

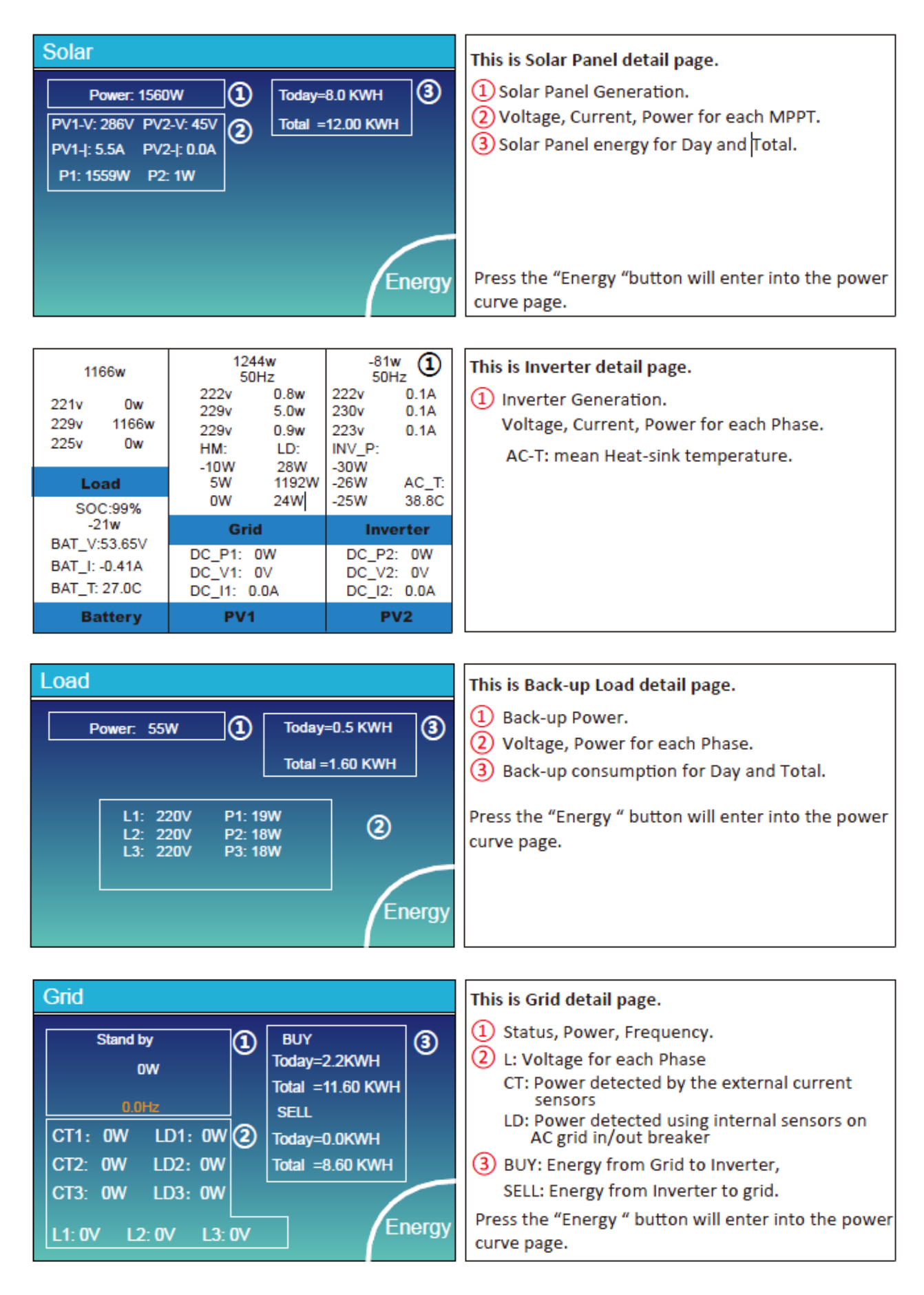

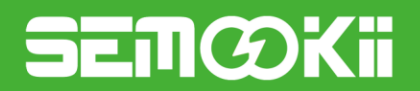

| Mean Temp     :23.5C     Charging current :50A     C       Total SOC     :38%     Discharging current :25A       Dump Energy:57Ah                 | Total Current:55:00A     Discharging Voltage :47:0V       Mean Temp     :23:5C     Charging current :50A       Total SOC     :38%     Discharging current :25A       Dump Energy:57Ah     D |              |           | Discharging Voltage .55.2V |         |
|----------------------------------------------------------------------------------------------------|----------------------------------------------------------------------------------------------------|--------------|-----------|----------------------------|---------|
| Mean Temp: 23.5C       Charging current :50A         Total SOC       :38%       Discharging current :25A         Dump Energy:57Ah       Dependent | Mean Temp: 23.5C       Charging current :50A         Total SOC       :38%       Discharging current :25A         Dump Energy:57Ah       D                                                   | Total Currer | 11:55.00A | Discharging Voltage :47.0V | S       |
| Total SOC :38% Discharging current :25A<br>Dump Energy:57Ah                                                                                       | Total SOC :38% Discharging current :25A<br>Dump Energy:57Ah                                                                                                    | Mean Temp    | :23.5C    | Charging current :50A      |         |
| Dump Energy:57Ah<br>De<br>D                                                                                                    | Dump Energy:57Ah<br>D                                                                                                    | Total SOC    | :38%      | Discharging current :25A   |         |
|                                                                                                    |                                                                                                    | Dump Energ   | iy:57Ah   |                            | D∉<br>D |

Li-BMS

#### Lithium Battery

These are Battery detail page and BMS page.

| Li-BMS |
|--------|
|        |

| L  | _i-BN  | /IS    |       |       |        |       |       |       |           |
|----|--------|--------|-------|-------|--------|-------|-------|-------|-----------|
|    | Volt   | Curr   | Temp  | SOC   | Energy | Cha   | irge  | Fault |           |
|    |        |        |       |       |        | Volt  | Curr  |       | $\square$ |
| 1  | 50.38V | 19.70A | 30.6C | 52.0% | 26.0Ah | V0.0  | 0.0A  | 0 0 0 |           |
| 2  | 50.33V | 19.10A | 31.0C | 51.0% | 25.5Ah | 53.2V | 25.0A | 000   | 0         |
|    | 50.30V | 16.90A | 30.2C | 12.0% | 6.0Ah  | 53.2V | 25.0A | 000   | Sum       |
| 4  | V00.0  | 0.00A  | 0.0C  | 0.0%  | 0.0Ah  | 0.0V  | 0.0A  | 000   | Data      |
| 5  | V00.0  | 0.00A  | 0.0C  | 0.0%  | 0.0Ah  | 0.0V  | 0.0A  | 0 0 0 |           |
|    | V00.0  | 0.00A  | 0.0C  | 0.0%  | 0.0Ah  | 0.0V  | 0.0A  | 000   |           |
|    | V00.0  | 0.00A  | 0.0C  | 0.0%  | 0.0Ah  | 0.0V  | 0.0A  | 000   | $\equiv$  |
|    | V00.0  | 0.00A  | 0.0C  | 0.0%  | 0.0Ah  | 0.0V  | 0.0A  | 000   |           |
|    | V00.0  | 0.00A  | 0.0C  | 0.0%  | 0.0Ah  | 0.0V  | 0.0A  | 000   |           |
| 10 | V00.0  | 0.00A  | 0.0C  | 0.0%  | 0.0Ah  | 0.0V  | 0.0A  | 01010 | Details   |
| 11 | V00.0  | 0.00A  | 0.00  | 0.0%  | 0.0Ah  | 0.0V  | 0.0A  | 01010 | Data      |
| 12 | V00.0  | 0.00A  | 0.0C  | 0.0%  | 0.0Ah  | 0.0V  | 0.0A  | 000   | - Course  |
| 13 | V00.0  | 0.00A  | 0.0C  | 0.0%  | 0.0Ah  | 0.0V  | 0.0A  | 000   |           |
| 14 | V00.0  | 0.00A  | 0.00  | 0.0%  | 0.0Ah  | 0.0V  | 0.0A  | 000   |           |
|    | V00.0  | 0.00A  | 0.0C  | 0.0%  | 0.0Ah  | 0.0V  | 0.0A  | 000   |           |

## 4.3 Curve Page-Solar & Load & Grid

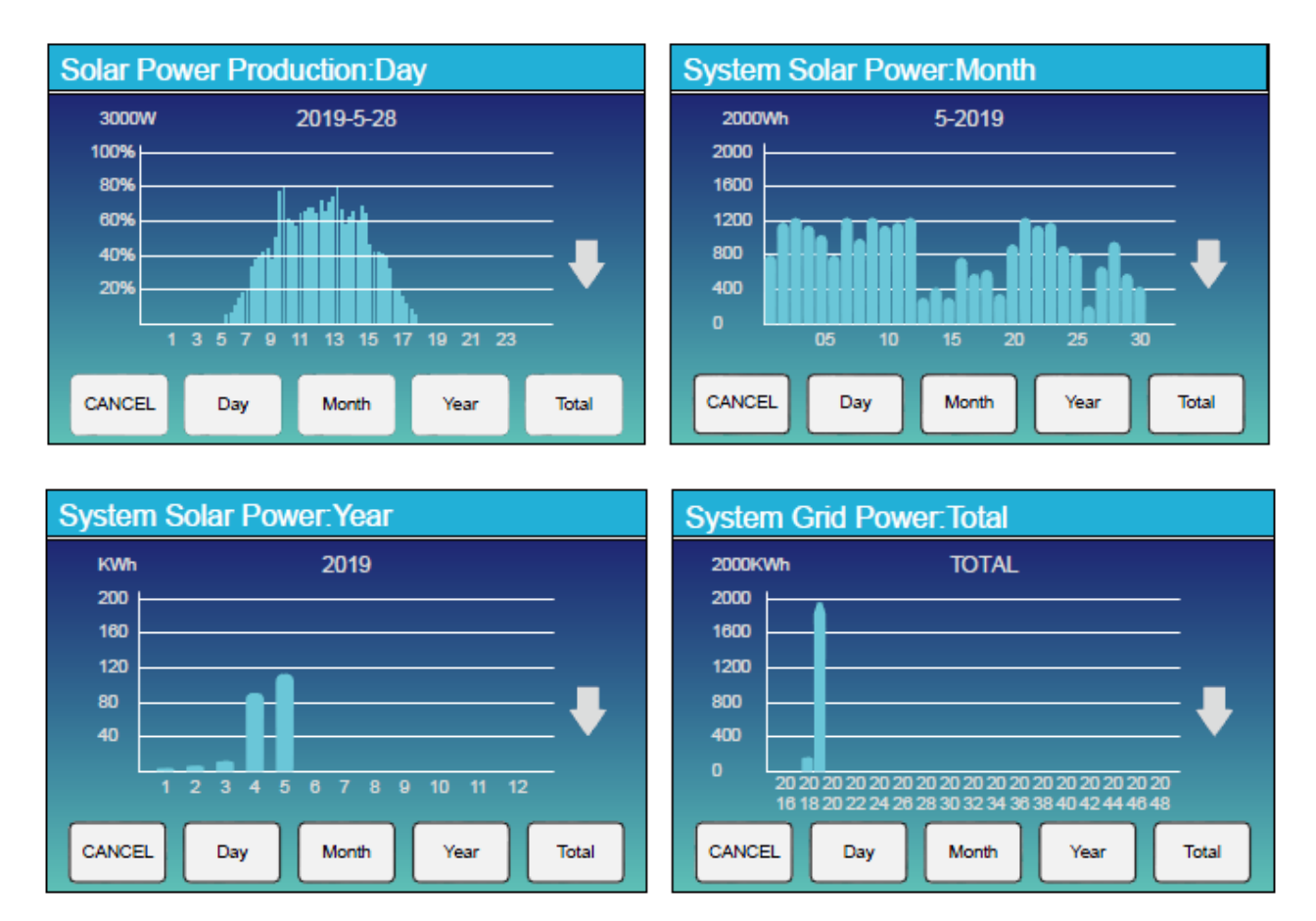

Solar power curve for daily, monthly, yearly and total can be roughly checked on the LCD, for more accuracy

## SEMØKI

power generation, pls check on the monitoring system. Click the up and down arrow to check power curve of different period.

## 4.4 System Setup Menu

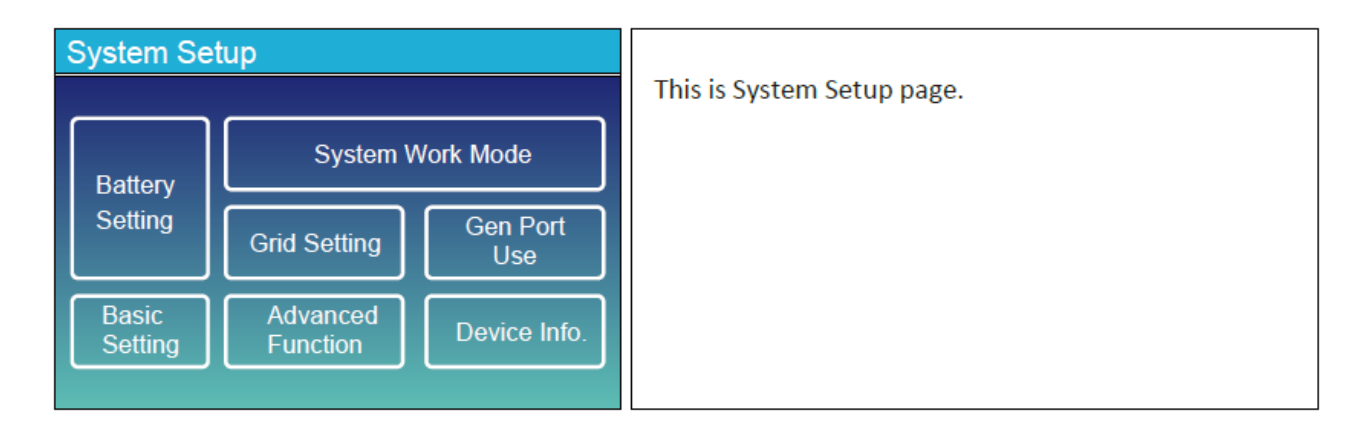

## 4.5 Basic Setup Menu

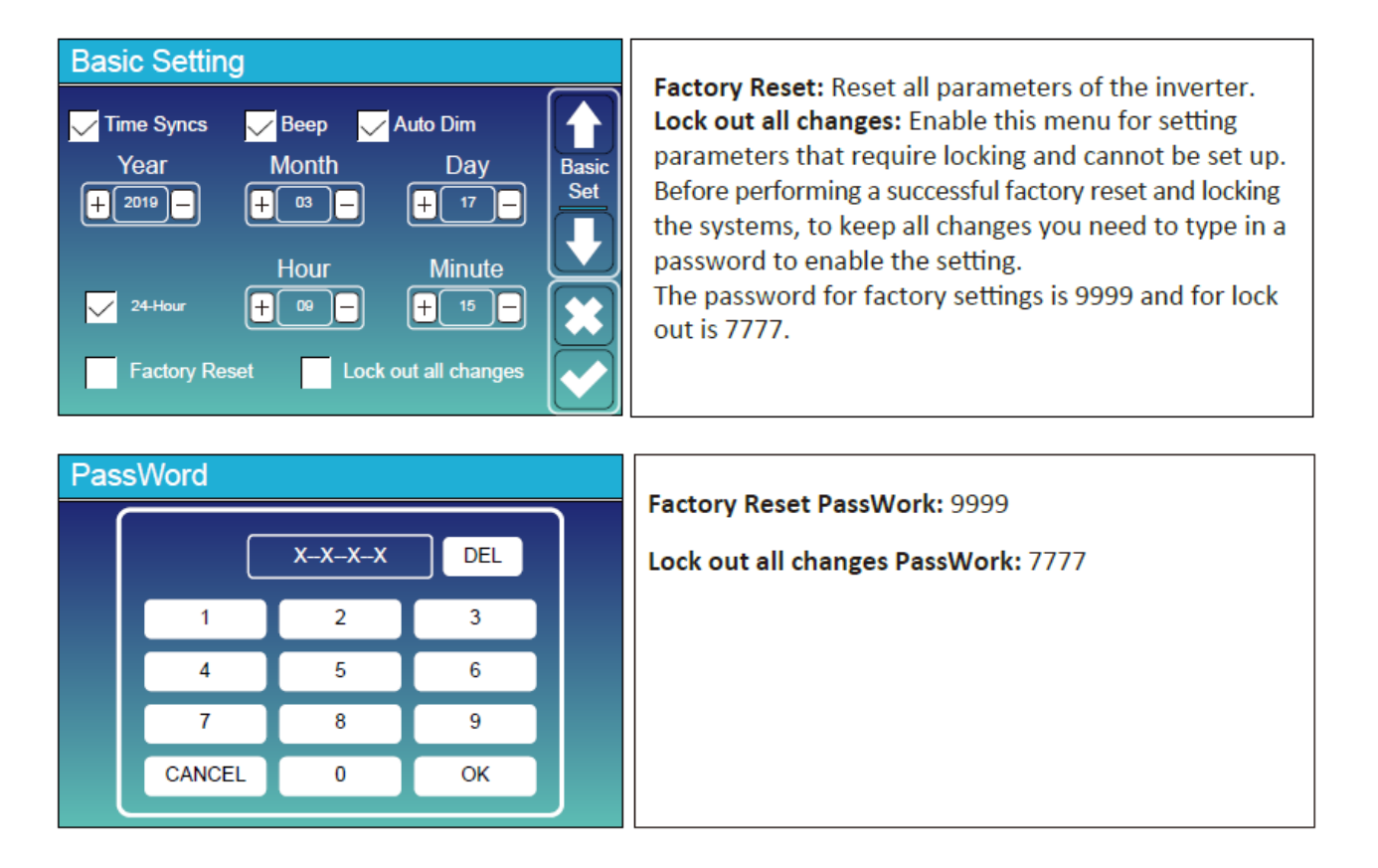

## SEMØKI

## 4.6 Battery Setup Menu

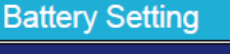

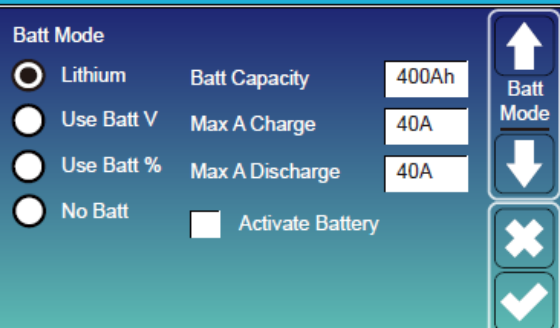

**Battery capacity:** it tells hybrid inverter to know your battery bank size.

Use Batt V: Use Battery Voltage for all the settings (V).

Use Batt %: Use Battery SOC for all the settings (%).

Max. A charge/discharge: Max battery charge/discharge current(0-115A for 5KW model, 0-90A for 3.6KW model). For AGM and Flooded, we recommend Ah battery size x 20%= Charge/Discharge amps.

. For Lithium, we recommend Ah battery size x 50% = Charge/Discharge amps.

. For Gel, follow manufacturer' s instructions.

**No Batt:** tick this item if no battery is connected to the system.

**Active battery:** This feature will help recover a battery that is over discharged by slowly charging from the solar array or grid.

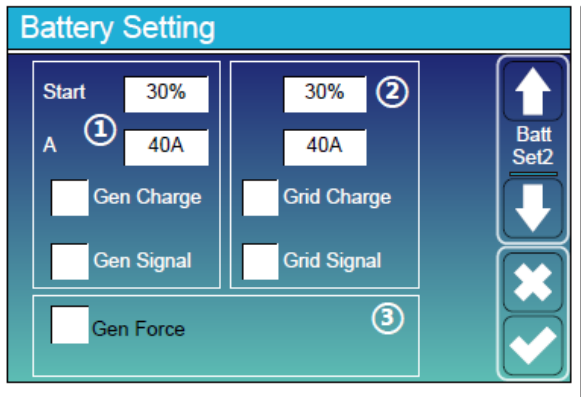

#### This is Battery Setup page. (1) (3)

Start =30%: Percent S.O.C at 30% system will AutoStart a connected generator to charge the battery bank.

**A** = **40A:** Charge rate of 40A from the attached generator in Amps.

**Gen Charge:** uses the gen input of the system to charge battery bank from an attached generator.

**Gen Signal:** Normally open relay that closes when the Gen Start signal state is active.

**Gen Force:** When the generator is connected, it is forced to start the generator without meeting other conditions.

This is Grid Charge, you need select. (2) Start =30%: No use, Just for customization. A = 40A: It indicates the Current that the Grid charges the Battery.

Grid Charge: It indicates that the grid charges the battery.

Grid Signal: Disable.

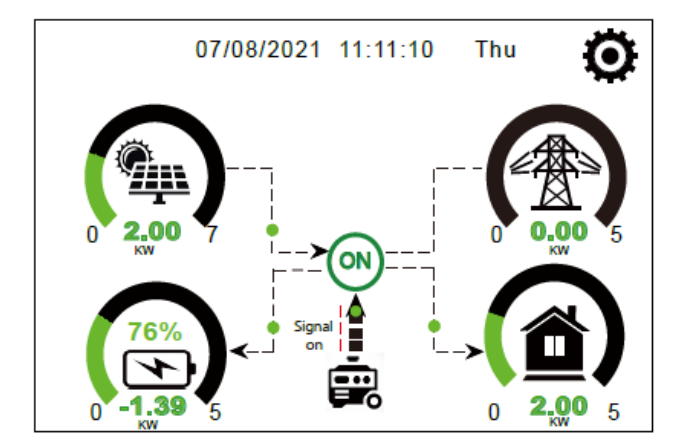

This page tells the PV and diesel generator power the load and battery.

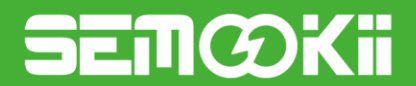

#### Single phase

| Generator                                     |                                                                                                    |
|-----------------------------------------------|----------------------------------------------------------------------------------------------------|
| Power: 1392W Today=0.0 KWH<br>Total =2.20 KWH | This page tells generator output voltage, frequency, power. And, how much energy is used from generator. |
| L1: 228V                                      |                                                                                                    |
| Freq:50.0Hz                                   |                                                                                                    |

#### Three phase

| Generator                              |                                     |                                                                                                    |
|----------------------------------------|-------------------------------------|----------------------------------------------------------------------------------------------------|
| Power: 6000W                           | Today=10 KWH<br>Total  =10 KWH      | This page tells generator output voltage, frequency, power. And, how much energy is used from generator. |
| V_L1: 230V<br>V_L2: 230V<br>V_L3: 230V | P_L1: 2KW<br>P_L2: 2KW<br>P_L3: 2KW |                                                                                                    |

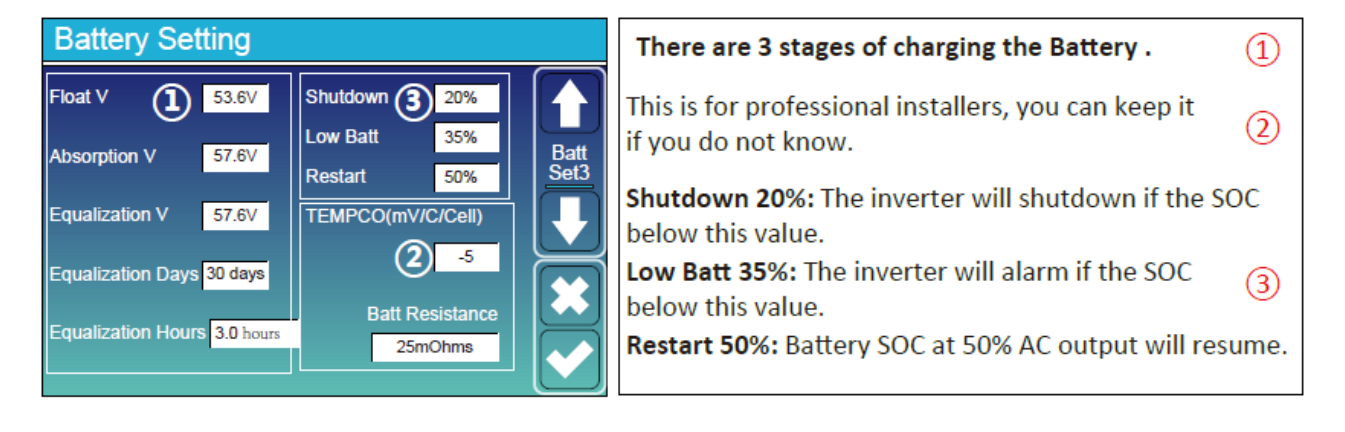

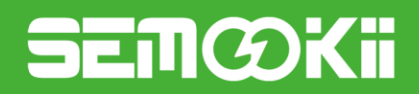

## 4.7 System Work Mode Setup Menu

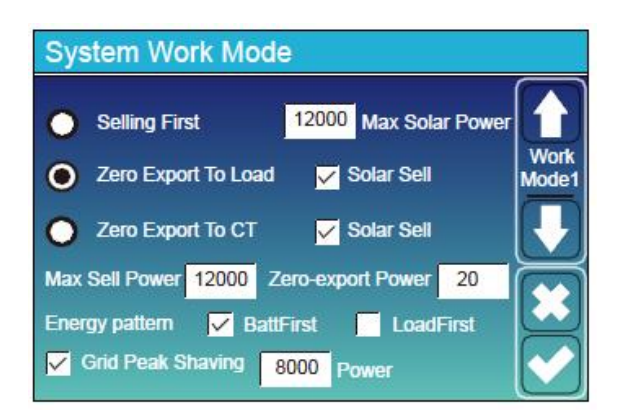

#### Work Mode

**Selling First:** This Mode allows hybrid inverter to sell back any excess power produced by the solar panels to the grid. If time of use is active, the battery energy also can be sold into grid.

The PV energy will be used to power the load and charge the battery and then excess energy will flow to grid. Power source priority for the load is as follows:

1. Solar Panels.

2. Grid.

3. Batteries (until programmable % discharge is reached).

**Zero Export to Load:** Hybrid inverter will only provide power to the backup load connected. The hybrid inverter will neither provide power to the home load nor sell power to grid. The built-in CT will detect power flowing back to the grid and will reduce the power of the inverter only to supply the local load and charge the battery.

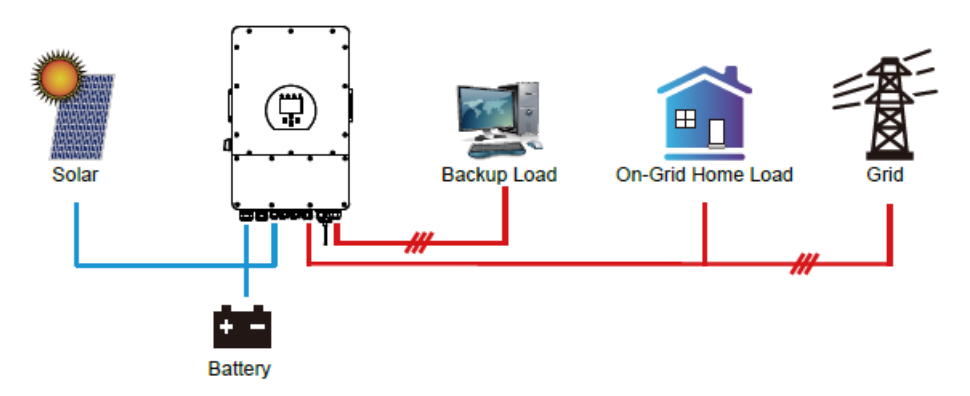

**Zero Export to CT:** Hybrid inverter will not only provide power to the backup load connected but also give power to the home load connected. If PV power and battery power is insufficient, it will take grid energy as supplement. The hybrid inverter will not sell power to grid. In this mode, a CT is needed. The installation method of the CT please refer to chapter 3.6 CT Connection. The external CT will detect power flowing back to the grid and will reduce the power of the inverter only to supply the local load, charge battery and home load.

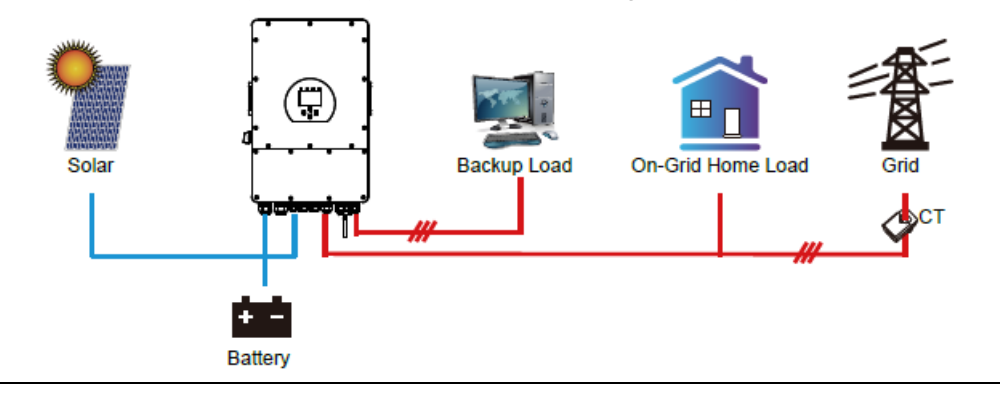

## SEMØKii

**Solar Sell:** "Solar sell" is for Zero export to load or Zero export to CT: when this item is active, the surplus energy can be sold back to grid. When it is active, PV Power source priority usage is as follows: load consumption and charge battery and feed into grid.

Max. Sell power: Allowed the maximum output power to flow to grid.

**Zero-export Power:** for zero-export mode, it tells the grid output power. Recommend to set it as 20-100W to ensure the hybrid inverter won't feed power to grid.

Energy Pattern: PV Power source priority.

**Batt First:** PV power is firstly used to charge the battery and then used to power the load. If PV power is insufficient, grid will make supplement for battery and load simultaneously.

**Load First:** PV power is firstly used to power the load and then used to charge the battery. If PV power is insufficient, Grid will provide power to load.

Max Solar Power: allowed the maximum DC input power.

**Grid Peak-shaving:** when it is active, grid output power will be limited within the set value. If the load power exceeds the allowed value, it will take PV energy and battery as supplement. If still can't meet the load requirement, grid power will increase to meet the load needs.

|                                                                                                    | Time of use: it is used to program when to use grid or                                                                                                    |
|----------------------------------------------------------------------------------------------------|----------------------------------------------------------------------------------------------------|
| System Work Mode                                                                                                    | generator to charge the battery, and when to discharge                                                                                                    |
| Grid<br>Charge Gen Time Of Use<br>Time Power Batt<br>01:00 5:00 12000 49.0V                                                                                                    | the battery to power the load. Only tick "Time Of Use"<br>then the follow items (Grid, charge, time, power etc.)<br>will take effect.<br><b>Note:</b> when in selling first mode and click time of use,<br>the battery power can be sold into grid.                                                                                                    |
|                                                                                                    | <b>Grid charge:</b> utilize grid to charge the battery in a time period.                                                                                                    |
| 13:00         17:00         12000         51.4V           17:00         21:00         12000         47.1V                                                                                                    | Gen charge: utilize diesel generator to charge the battery<br>in a time period.<br>Time: real time, range of 01:00-24:00.<br>Note: when the grid is present, only the "time of use"                                                                                                    |
| Battery Setting                                                                                                    | is ticked, then the battery will discharge. Otherwise,<br>the battery won't discharge even the battery SOC is<br>full. But in the off-grid mode (when grid is not<br>available, investor will work in the off grid mode                                                                                                    |
| Start 30% 30%<br>A 40A 40A Batt<br>Set2                                                                                                    | automatically).<br>Power: Max. discharge power of battery allowed.<br>Batt(V or SOC %): battery SOC % or voltage at when the<br>action is to happen.                                                                                                    |
| Gen Charge Grid Charge Grid Charge Grid Charge Grid Signal Gen Max Run Time 0.0 hours                                                                                                    | For example<br>During 01:00-05:00,<br>if battery SOC is lower than 80%, it will use grid to charge the<br>battery until battery SOC reaches 80%.<br>During 05:00-08:00,                                                                                                    |
| Gen Down Time U.5 hours                                                                                                    | the battery SOC is higher than 40%, hybrid inverter will discharge<br>the battery until the SOC reaches 40%. At the same time,<br>if battery SOC is lower than 40%, then grid will charge the                                                                                                    |
| System work wode         Grid<br>Charge       Time Of Use<br>Time       Diso         01:00       5:00       12000       80%         05:00       8:00       12000       40%         08:00       10:00       12000       40%         10:00       15:00       12000       40%         15:00       18:00       12000       40%         18:00       01:00       35%       Image: Constraint of the second second sec | battery SOC to 40%.<br>During 08:00-10:00,<br>if battery SOC is higher than 40%, hybrid inverter will discharge<br>the battery until the SOC reaches 40%.<br>During 10:00-15:00,<br>when battery SOC is higher than 80%, hybrid inverter will<br>discharge the battery until the SOC reaches 80%.<br>During 15:00-18:00,<br>when battery SOC is higher than 40%, hybrid inverter will discharge<br>the battery until the SOC reaches 40%.<br>During 18:00-01:00,<br>when battery SOC is higher than 35%, hybrid inverter will discharge<br>the battery until the SOC reaches 35%. |

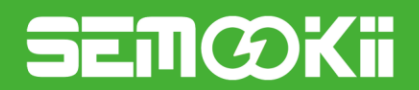

## 4.8 Grid Setup Menu

Grid Setting

Grid Frequency

Reconnection Time

INV Output voltage

Grid HZ High

Grid HZ Low

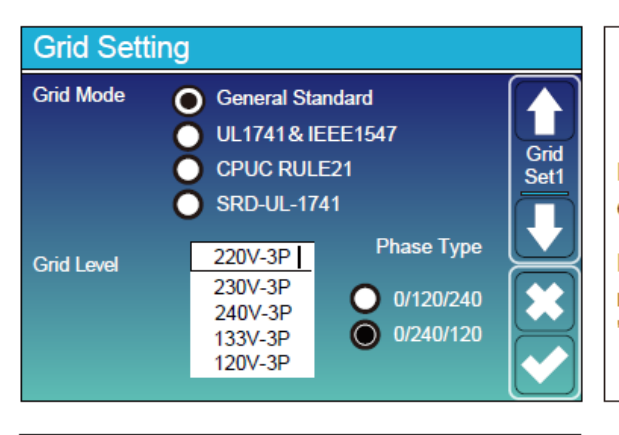

PF

Grid Vol High

Grid Vol Low

1.000

265.0V

185.0V

● 50HZ

🔵 60HZ

53.0Hz

49.0Hz

60S

220V 230V 200V 240V Please select the correct Grid Mode in your local area. If you are not sure, please choose General Standard.

Please select the correct Grid Type in your local area, otherwise the machine will not work or be damaged.

Phase type: When the inverter LCD shows "W03" which means the grid phase is error, please try to use "0/120/240".

#### UL1741&IEEE1547, CPUC RULE21, SRD-UL-1741

No need to set the function of this interface.

#### **General Standard**

11

Grid Set2

Please select the correct Grid Frequency in your local area.

You can hole this in default value.

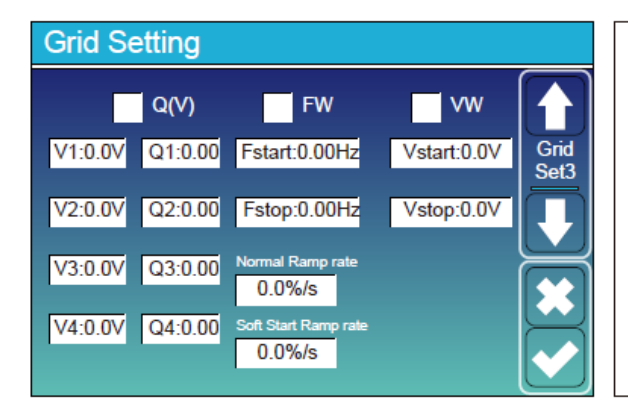

Grid Setting L/HVRT L/HFRT 11 Grid HV2:0.0V 0.16S Set4 HV1:0.0V 0.16S HF2:0.00HZ 0.16S LV1:0.0V HF1:0.00HZ 0.16S 0.16S LV2:0.0V 0.16S LF1:0.00HZ 0.16S LV3:0.0V 0.16S LF2:0.00HZ 0.16S

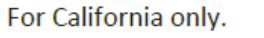

For California only.

## SEMØKii

## 4.9 Generator Port Use Setup Menu

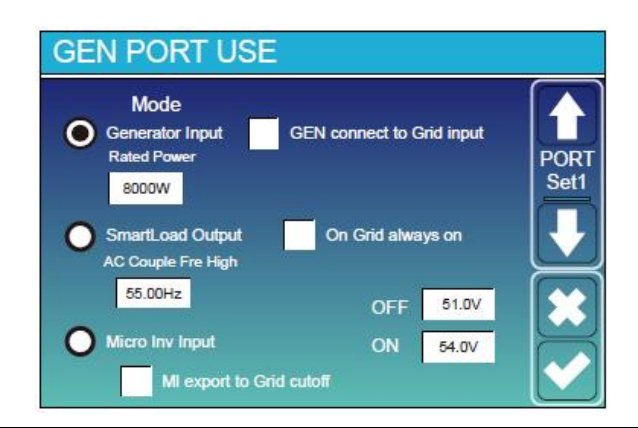

Generator input rated power: allowed Max. power from diesel generator.

GEN connect to grid input: connect the diesel generator to the grid input port.

**Smart Load Output:** This mode utilizes the Gen input connection as an output which only receives power when the battery SOC and PV power is above a user programmable threshold.

e.g. ON: 100%, OFF=95%: When the PV power exceeds 500W, and battery bank SOC reaches 100%, Smart Load Port will switch on automatically and power the load connected. When the battery bank SOC < 95%, the Smart Load Port will switch off automatically.

#### Smart Load OFF Batt

• Battery SOC at which the Smart load will switch off.

#### Smart Load ON Batt

• Battery SOC at which the Smart load will switch on, simultaneously and then the Smart load will switch on.

On Grid always on: When click "on Grid always on" the smart load will switch on when the grid is present.

**Micro Inv Input:** To use the Generator input port as a micro-inverter on grid inverter input (AC coupled), this feature will also work with "Grid-Tied" inverters.

\* Micro Inv Input OFF: When the battery SOC exceeds setting value, micro-inverter or grid-tied inverter will shut down.

\* Micro Inv Input ON: When the battery SOC is lower than setting value, micro-inverter or grid-tied inverter will start to work.

**AC Couple Fre High:** If choosing "Micro Inv input", as the battery SOC reaches gradually setting value (OFF), During the process, the micro-inverter output power will decrease linear. When the battery SOC equals to the setting value (OFF), the system frequency will become the setting value (AC couple Fre high) and the micro-inverter will stop working.

MI export to grid cutoff: Stop exporting power produced by the micro-inverter to the grid.

\* Note: Micro Inv Input OFF and On is valid for some certain FW version only.

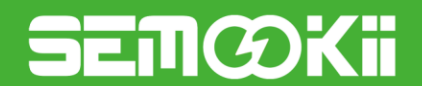

## 4.10 Advanced Function Setup Menu

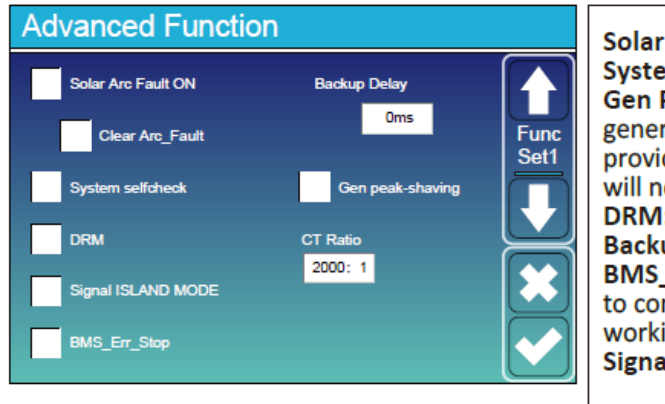

Solar Arc Fault ON: This is only for US. System selfcheck: Disable. this is only for factory. Gen Peak-shaving: Enable When the power of the generator exceeds the rated value of it, the inverter will provide the redundant part to ensure that the generator will not overload. DRM: For AS4777 standard Backup Delay: Reserved BMS\_Err\_Stop: When it is active, if the battery BMS failed to communicate with inverter, the inverter will stop working and report fault. Signal island mode: Reserved.

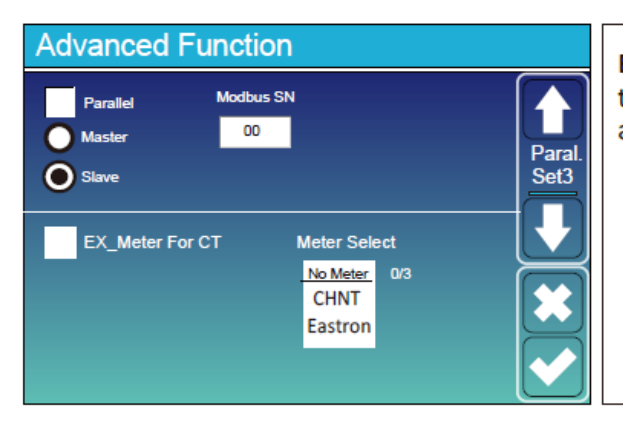

**Ex\_Meter For CT:** when using zero-export to CT mode, the hybrid inverter can select EX\_Meter For CT function and use the different meters.e.g.CHNT and Eastron.

### 4.11 Device Info Setup Menu

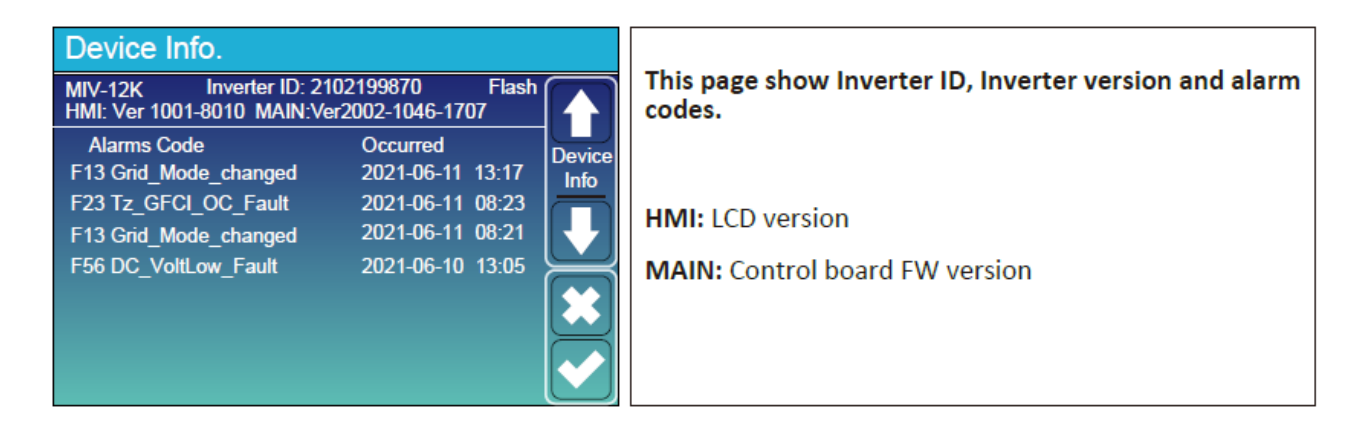

## 5. Limitation of Liability

In addition to the product warranty described above, the state and local laws and regulations provide financial compensation for the product's power connection (including violation of implied terms and warranties). The company hereby declares that the terms and conditions of the product and the policy cannot and can only legally exclude all liability within a limited scope.

| Error<br>Code     | Description                       | Solutions                                                                                                    |  |
|-------------------|-----------------------------------|----------------------------------------------------------------------------------------------------|--|
|                   | DC input polarity                 | 1. Check the PV input polarity;                                                                                                    |  |
| F01 reverse fault |                                   | 2. Seek help from us, if cannot go back to normal state.                                                                                                    |  |
| F07               | DC_START_Failure                  | <ol> <li>The BUS voltage can't be built from PV or battery;</li> <li>Restart the inverter, If the fault still exists, please contact us for help.</li> </ol>                                                                                                    |  |
| F13               | Working mode change               | <ol> <li>When the grid type and frequency changed it will report F13;</li> <li>When the battery mode was changed to "No battery" mode, it will report F13;</li> <li>For some old FW version, it will report F13 when the system work mode changed;</li> <li>4, Generally, it will disappear automatically when shows F13;</li> <li>If still same, and turn off the DC switch and AC switch and wait for one minute and then turn on the DC/AC switch;</li> <li>Seek help from us, if cannot go back to normal state.</li> </ol> |  |
| F15               | AC over current fault of software | <ol> <li>AC side over current fault</li> <li>Please check whether the backup load power and common load power are within the range;</li> <li>Restart and check whether it is in normal;</li> <li>Seek help from us, if cannot go back to normal state.</li> </ol>                                                                                                    |  |
| F16               | AC leakage current<br>fault       | <ol> <li>Leakage current fault</li> <li>Check the PV side cable ground connection;</li> <li>Restart the system 2-3 times;</li> <li>If the fault still existing, please contact us for help.</li> </ol>                                                                                                    |  |
| F18               | AC over current fault of hardware | <ul> <li>AC side over current fault</li> <li>1. Please check whether the backup load power and common load power are within the range;</li> <li>2. Restart and check whether it is in normal;</li> <li>3. Seek help from us, if cannot go back to normal state.</li> </ul>                                                                                                    |  |
| F20               | DC over current fault of hardware | <ol> <li>DC side over current fault</li> <li>Check PV module connect and battery connect;</li> <li>When in the off-grid mode, the inverter startup with big power load, it may report F20. Please reduce the load power connected;</li> <li>Turn off the DC switch and AC switch and then wait one minute, then turn on the DC/AC switch again;</li> <li>Seek help from us, if cannot go back to normal state.</li> </ol>                                                                                                    |  |

# SEMØKii

| Error<br>code | Description              | Solutions                                                                         |
|---------------|--------------------------|-----------------------------------------------------------------------------------|
|               |                          | BUS over current                                                                  |
| F21           | Tz_HV_Overcurr_fault     | 1. Check the PV input current and battery current setting;                        |
|               |                          | 2. Restart the system 2~3 times;                                                  |
|               |                          | 3. If the fault still exists, please contact us for help.                         |
| F22           | Iz_EmergStop_Faul        | Remotely shutdown                                                                 |
|               | t                        | 1. It tells the inverter is remotely controlled.                                  |
|               |                          | Leakage current fault                                                             |
| F23           | Iz_GFCI_OC_ current      | 1. Check PV side cable ground connection;                                         |
|               | istransient over current | 2. Restart the system 2~3 times;                                                  |
|               |                          | 3. If the fault still exists, please contact us for help.                         |
|               |                          | PV isolation resistance is too low                                                |
| F24           | DC insulation failure    | 1. Check the connection of PV panels and inverter is firmly and correctly;        |
|               |                          | <ol><li>Check whether the PE cable of inverter is connected to ground;</li></ol>  |
|               |                          | 3. Seek help from us, if cannot go back to normal state.                          |
|               |                          | 1. Please wait for a while and check whether it is normal;                        |
|               | The DC busbar is         | 2. When the load power of 3 phases is big different, it will report the F26.      |
| F26           | unbalanced               | 3. 3 .When there's DC leakage current, it will report F26                         |
|               |                          | <ol> <li>Restart the system 2~3 times.</li> </ol>                                 |
|               |                          | 5. Seek help from us, if cannot go back to normal state.                          |
|               |                          | Grid frequency out of range                                                       |
| F48           | AC lower frequency       | <ol> <li>Check the frequency is in the range of specification or not;</li> </ol>  |
| 1 40          |                          | 2. Check whether AC cables are firmly and correctly connected;                    |
|               |                          | 3. Seek help from us, if cannot go back to normal state.                          |
|               |                          | 1. When in parallel mode, check the parallel communication cable connection       |
|               |                          | and hybrid inverter communication address setting;                                |
| F29           | Parallel CAN Bus fault   | 2. During the parallel system startup period, inverters will report F29. But when |
|               |                          | all inverters are in ON status, it will disappear automatically;                  |
|               |                          | 3. If the fault still exists, please contact us for help.                         |
|               |                          | 1. Check the backup load connected, make sure it is in allowed power range;       |
| F34           | AC Overcurrent fault     | 2. If the fault still exists, please contact us for help.                         |
|               |                          | 1 Check the hybrid inverter work status. If there is 1 pcs hybrid inverter        |
| F41           | Parallel system stop     | shutdown all bybrid inverters will report F41 fault                               |
| 141           | r alallel system stop    | 2 If the fault still exists please contact us for help                            |
|               |                          |                                                                                   |
|               |                          | Grid voltage fault                                                                |
| F42           | AC line low voltage      | 1. Uneck the AU voltage is in the range of standard voltage in specification;     |
|               |                          | 2. Check whether grid AC cables are firmly and correctly connected;               |
|               |                          | 3. Seek help from us, if cannot go back to normal state.                          |

# SEMØKii

| Error<br>code | Description                | Solutions                                                                         |
|---------------|----------------------------|-----------------------------------------------------------------------------------|
|               |                            | 1. Please check each battery status, such as voltage / SOC and parameters         |
| F46           | backup battery fault       | etc., and make sure all the parameters are same.                                  |
|               |                            | 2. If the fault still exists, please contact us for help.                         |
|               |                            | Grid frequency out of range                                                       |
| E47           |                            | 1. Check the frequency is in the range of specification or not;                   |
| 147           | AC over frequency          | 2. Check whether AC cables are firmly and correctly connected;                    |
|               |                            | 3. Seek help from us, if cannot go back to normal state.                          |
|               |                            | Grid frequency out of range                                                       |
| E48           |                            | 1. Check the frequency is in the range of specification or not;                   |
| 140           | AC lower frequency         | 2. Check whether AC cables are firmly and correctly connected;                    |
|               |                            | 3. Seek help from us, if cannot go back to normal state.                          |
|               |                            | BUS voltage is too high                                                           |
| E55           | DC busbar voltage is       | 1. Check whether battery voltage is too high;                                     |
| 1 33          | too high                   | 2. Check the PV input voltage, make sure it is within the allowed range;          |
|               |                            | 3. Seek help from us, if cannot go back to normal state.                          |
|               |                            | Battery voltage low                                                               |
| E56           | DC busbar voltage is       | 1. Check whether battery voltage is too low;                                      |
| 1.50          | too low                    | 2. If the battery voltage is too low, using PV or grid to charge the battery;     |
|               |                            | 3. Seek help from us, if cannot go back to normal state.                          |
|               |                            | 1. It tells the communication between hybrid inverter and battery BMS             |
|               | BMS communication<br>fault | disconnected when "BMS_Err-Stop" is active".                                      |
| F58           |                            | 2. If don't want to see this happen, you can disable "BMS_Err-Stop" item on the   |
|               |                            | LCD.                                                                              |
|               |                            | 3. If the fault still exists, please contact us for help.                         |
|               |                            | 1. The DRM function is for Australia market only.                                 |
| F62           | DRMs0_stop                 | 2. Check the DRM function is active or not;                                       |
|               |                            | 3. Seek help from us, if cannot go back to normal state after restart the system. |
|               |                            | 1. Check the backup load connected, make sure it is in allowed power range;       |
| F34           | AC Overcurrent fault       | 2. If the fault still exists, please contact us for help.                         |
|               |                            | 1. ARC fault detection is only for US market;                                     |
| F63           | ARC fault                  | 2. Check PV module cable connection and clear the fault;                          |
|               |                            | 3. Seek help from us, if cannot go back to normal state.                          |
|               |                            | Heat sink temperature is too high                                                 |
| <b>5</b> 0 (  | Heat sink high             | 1. Check whether the work environment temperature is too high;                    |
| F64           | temperature failure        | 2. Turn off the inverter for 10mins and restart;                                  |
|               |                            | 3. Seek help from us, if cannot go back to normal state.                          |

**N** 

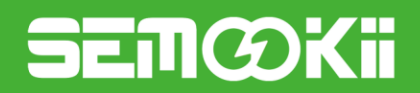

## 6. Appendix I

#### Definition of RJ45 Port Pin for BMS

| No. | RS485 Pin |
|-----|-----------|
| 1   | 485_B     |
| 2   | 485_A     |
| 3   |           |
| 4   | CAN-H     |
| 5   | CAN-L     |
| 6   | GND_485   |
| 7   | 485_A     |
| 8   | 485_B     |

#### Definition of RJ45 Port Pin for Meter-485

| No. | Meter-485 Pin |  |  |
|-----|---------------|--|--|
| 1   | METER-485_B   |  |  |
| 2   | METER-485_A   |  |  |
| 3   | COM-GND       |  |  |
| 4   |               |  |  |
| 5   |               |  |  |
| 6   | COM-GND       |  |  |
| 7   | METER-485_A   |  |  |
| 8   | METER-485_B   |  |  |

#### Definition of RJ45 Port Pin of "Modbus port" for remotely monitoring

| No. | Modbus port |
|-----|-------------|
| 1   | 485_B       |
| 2   | 485_A       |
| 3   | GND_485     |
| 4   |             |
| 5   |             |
| 6   | GND_485     |
| 7   | 485_A       |
| 8   | 485_B       |

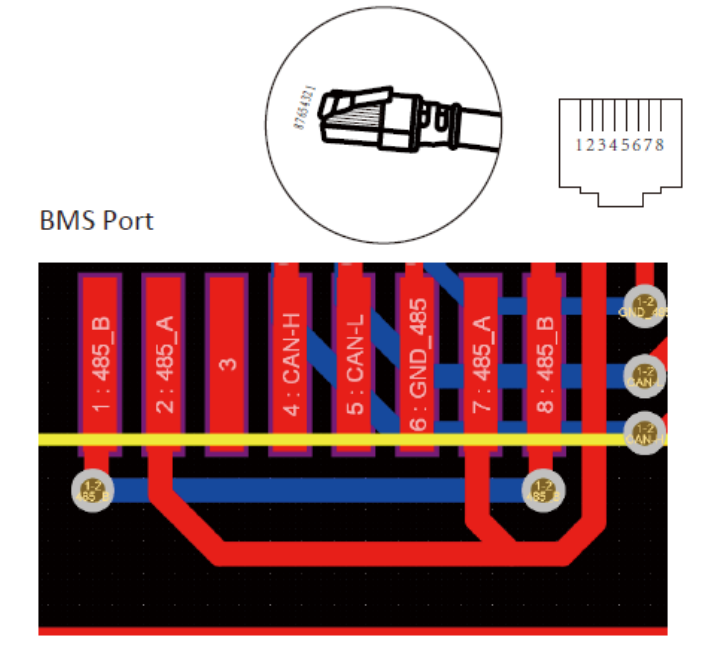

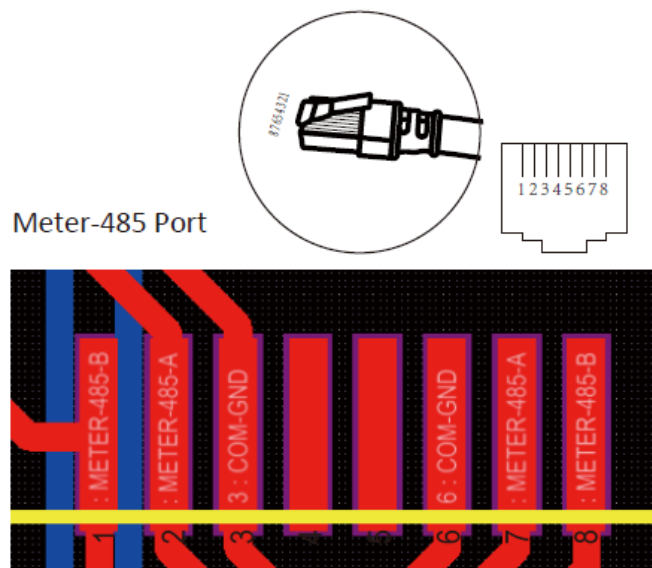

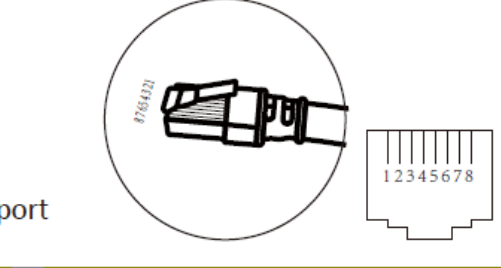

Modbus port

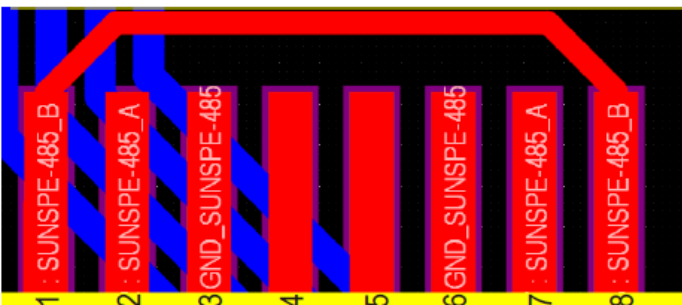

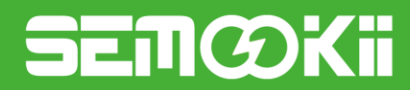

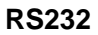

| No. | WIFI/RS232 |
|-----|------------|
| 1   | D-GND      |
| 2   |            |
| 3   |            |
| 4   |            |
| 5   | ТХ         |
| 6   | RX         |
| 7   | 12Vdc      |
| 8   |            |
| 9   |            |

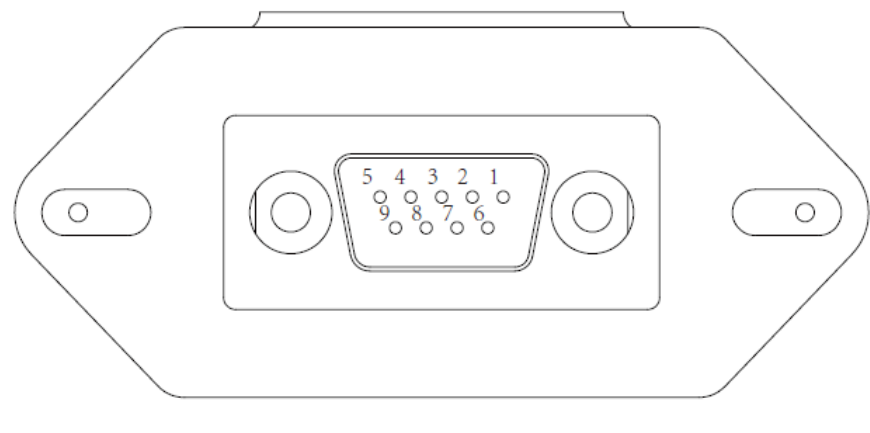

## WIFI/RS232

This RS232 port is used to connect the WIFI data logger.

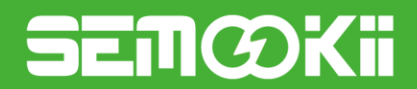

## 7. USER MANUAL for SOLARMAN Smart APP

#### **Download APP**

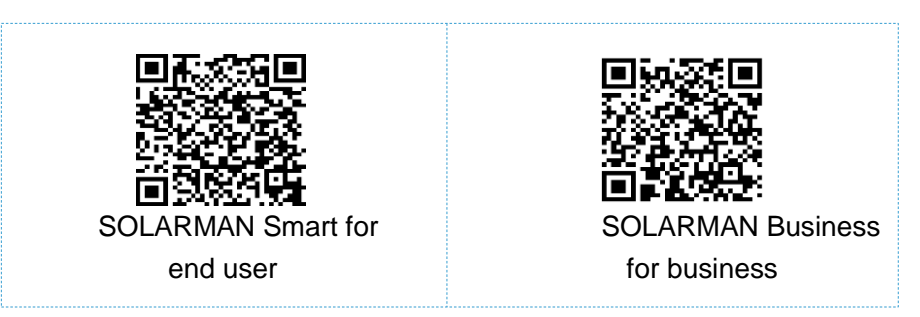

**iPhone**: Search "SOLARMAN Smart" in Apple Store. **Android**: Search "SOLARMAN Smart" in Google Play.

## 7.1 Registration

Go to SOLARMAN Smart and register. Click "Register" and create your account here.

| 10:1 | 4 AM                         | •••••          | 10:14 AM        |                     | •••••               |
|------|------------------------------|----------------|-----------------|---------------------|---------------------|
|      |                              | English $\sim$ |                 | Regis               | ter                 |
|      | 🙆 SOLARMAN Smart             |                | Phone Nu        |                     | E-mail              |
|      | E-mail Phone Number Username |                |                 |                     |                     |
|      | E an all                     |                | E-mail          |                     |                     |
|      | E-mail                       |                | Please ent      | er E-mail           |                     |
|      | E-mail                       |                |                 |                     |                     |
|      | Password                     |                | Verification    | n Code              |                     |
|      | password                     | **             | Please ent      | er verificatio      | on code Retrieve Xs |
|      |                              |                |                 |                     |                     |
|      |                              |                | Password        |                     |                     |
|      |                              |                | Password        |                     | <u>کیر</u>          |
|      | Log In                       |                | Password length | n must be greater : | than 6 bits         |
| Re   | gister Forgo                 | t Password?    |                 |                     |                     |

### 7.2 Create a Plant

Click "Add Now" to create your plant. Please fill in plant basic info and other info here.

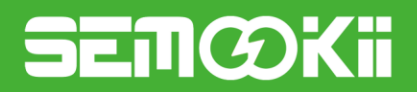

| My Plants                   | + | <                 | Plant Details                                     |
|-----------------------------|---|-------------------|---------------------------------------------------|
|                             |   | Basic Info        |                                                   |
|                             |   | Plant Name        | Demo plant-Commercial >                           |
|                             |   | Plant Loc         | Zhwjiang yuyao 🚿                                  |
| 111                         |   | Time Zone         | ((UTC+08:00)Beijing,Chongqing,<br>HongKong,Urumqi |
| 111                         |   | Creation Date     | 2019-05-04 >                                      |
| You have no plants for now. |   | Founder           | Clavin >                                          |
|                             |   | System Info       |                                                   |
| Add Now                     |   | Plant Type        | Residential Rooftop >                             |
|                             |   | System Type       | All on Grid $\geq$                                |
|                             |   | Installed Capacit | y (kWp) 18350 >                                   |
|                             |   |                   |                                                   |
| Plant Mo                    |   |                   | Finish                                            |

### 7.3 Add a Logger

Method 1: Enter logger SN manually.

Method 2: Click the icon in the right and scan to enter logger SN. You can find logger SN in the external packaging or on the logger body.

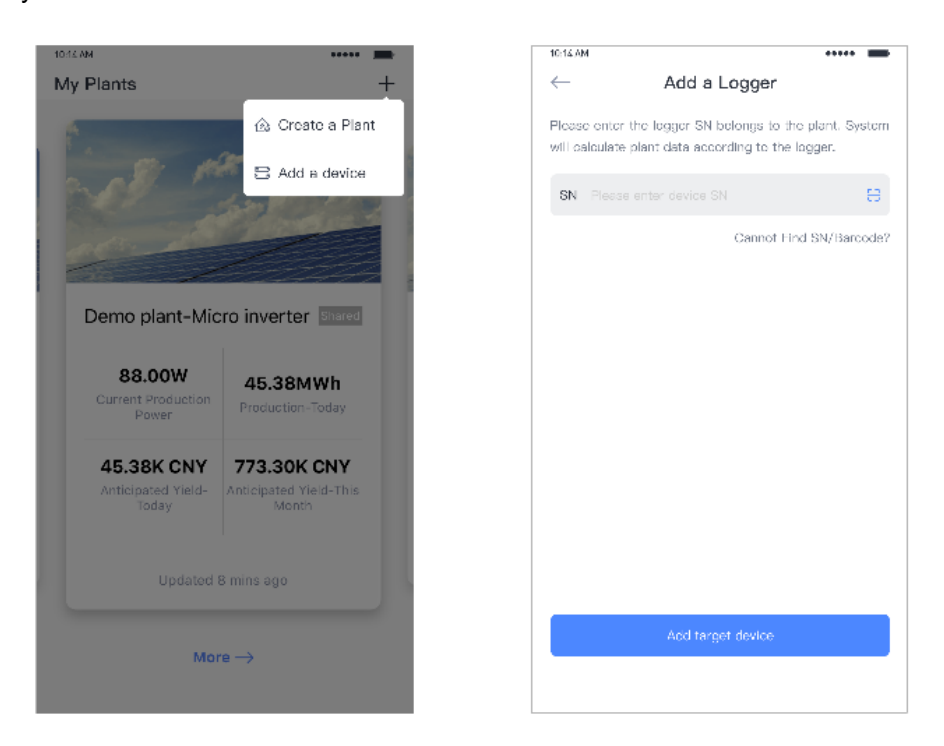

### 7.4 Network Configuration

After the logger is added, please configure the network to ensure normal operation. Go to "Plant Details"-"Device List", find the target SN and click "Networking".

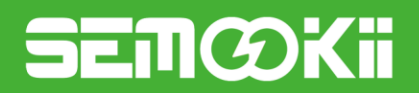

| 10:14 AM     | •                                   |         |
|--------------|-------------------------------------|---------|
| $\leftarrow$ | Device Details                      | +       |
| Inverter     | No. of Connections: 2               |         |
| Logger       | Logger<br>SN:123341245              | Normal  |
| Meter        | Select associated device Device Net | working |
| Module       | Logger                              | Offline |
|              | SN:136689995<br>Device Net          | working |

#### Step 1: Confirm Wi-Fi Info

Please make sure your phone has connected to the right WiFi network. And click "Start".

| $\triangle$ | Noti<br>5G V<br>Spec<br>and | v <b>tice:</b><br>WiFi is not supported .<br>ecial characters (e.g. , ; " =""`) in rou<br>d password are not supported. |            |                      |  |
|-------------|-----------------------------|----------------------------------------------------------------------------------------------------|------------|----------------------|--|
|             |                             | 10:14 AM                                                                                                    | •••••      |                      |  |
|             |                             | $\leftarrow$                                                                                                    | SN:2312423 | $\rightleftharpoons$ |  |
|             |                             | Password                                                                                                    |            |                      |  |
|             |                             | App_only                                                                                                    | Cha        | nge network          |  |
|             |                             | ÷ *****                                                                                                    |            | كبوتر                |  |
|             |                             |                                                                                                    |            |                      |  |
|             |                             |                                                                                                    |            |                      |  |
|             |                             |                                                                                                    |            |                      |  |

quency band is not supported. connect to 2.4G frequency band

#### Step 2: Connect to AP network

Click "Go to connect" and find the right "AP\_XXXXXXXXX" network (XXXXXXXXX refers to logger SN). The password is required, please input "12345678".

Go back to SOLARMAN Smart APP, after connecting to AP network.

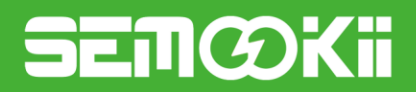

#### Step 3: Auto Configuration

Please wait for a while to complete the configuration. Then system will switch to the following page. Click "Done" to check plant data. (Usually, the data will be updated in 10 mins.)

| 10:14 AM                                        | •••••            | 10:14 AM                                              | •••••                                                                                   |
|-------------------------------------------------|------------------|-------------------------------------------------------|-----------------------------------------------------------------------------------------|
| ← Device Configura                              | ation            |                                                       |                                                                                         |
| Please shorten the distance bet router and phon | ween the device, | <b>Config</b><br>Device data will be<br>you can check | uration succeeded<br>displayed in 10 mins. After that,<br>device status in device list. |
|                                                 | -                |                                                       |                                                                                         |
| Connect to device                               |                  |                                                       |                                                                                         |
| Configuring                                     |                  |                                                       |                                                                                         |
| Restart                                         |                  |                                                       |                                                                                         |
| Verified                                        |                  |                                                       |                                                                                         |
|                                                 |                  |                                                       | Done                                                                                    |
|                                                 |                  |                                                       |                                                                                         |
|                                                 |                  |                                                       |                                                                                         |
|                                                 |                  | L                                                     |                                                                                         |

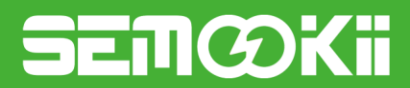

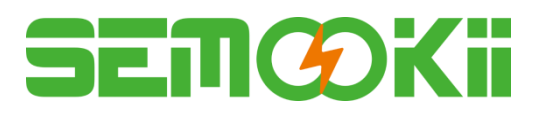

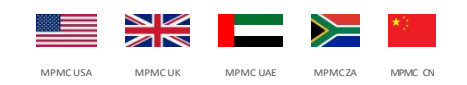

#### MPMC POWERTECH CORP.

sales@mpmc-china.com | www.mpmc-group.com

Photographs are for illustrative purposes only and may not reflect final configuration.

Follow us

**G** https://www.facebook.com/mpmcgroup in https://www.linkedin.com/company/mpmcpowertech/ 

https://www.youtube.com/user/MPMCGenerator

All information in this document is substantially correct at time of printing and may be altered subsequently. Final weight and dimensions will depend on completed specification.